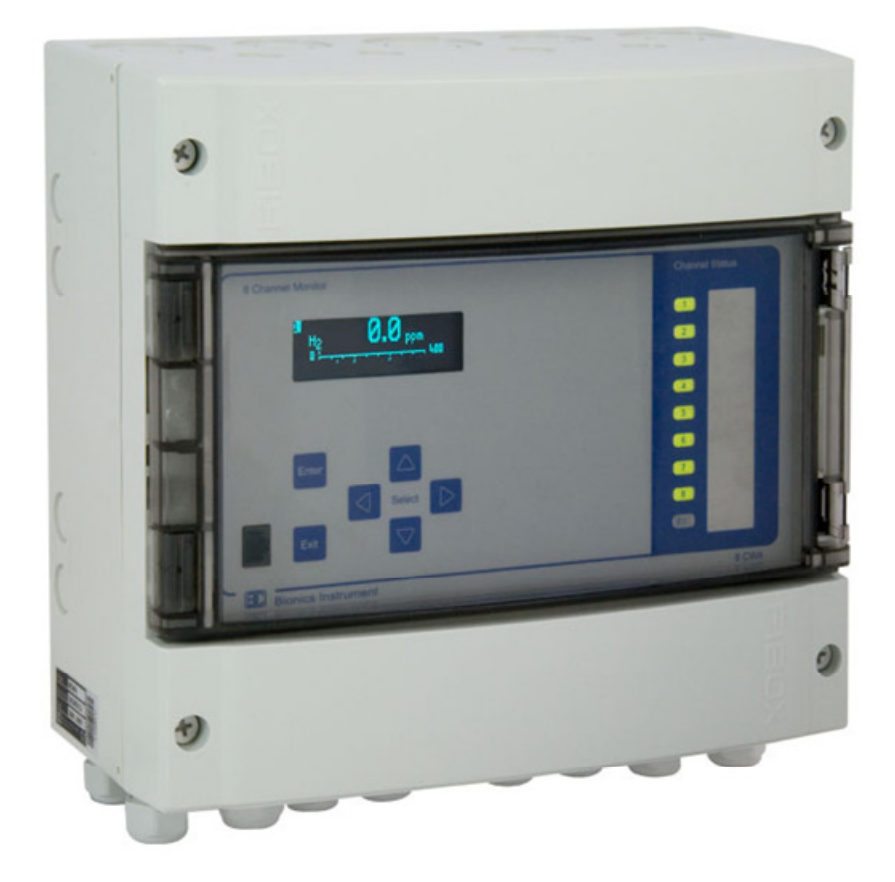

# 8CWA and 16CWA Monitoring & Control unit

# Short form User/Installation Manual

| Bionics Instrument Europe B.V. | Document:                    | Date: 26 Jun, 2008 |
|--------------------------------|------------------------------|--------------------|
| Gas Detection & Analysis       | 8_16CWA_Manual_SF_v3.2.0.vsd | Page: 1/24         |

# **Copyright Notice**

Copyright © 2008 by Bionics Instrument Europe B.V. All rights reserved.

No part of this publication may be reproduced, transmitted, transcribed, stored in a retrieval system or translated into any human or computer language, in any way, electronically, mechanically, by print, photoprint, microfilm or any other way without the express written permission of Bionics Instrument Europe B.V., Maxwellstraat 7, 1704 SG Heerhugowaard, The Netherlands.

We have done our best to ensure that the material found in this publication is both useful and accurate. However, please be aware that errors may exist in this publication, and that neither the authors nor Bionics Instrument Europe B.V. make any guarantees concerning the accuracy of the information found here and neither the authors nor Bionics Instrument Europe B.V. accepts any responsibilities in the use to which it may be put.

Information in this manual may be subject to change without prior notice and does not represent a commitment on the part of the vendor.

| Bionics Instrument Europe B.V. | Document:                    | Date: 26 Jun, 2008 |
|--------------------------------|------------------------------|--------------------|
| Gas Detection & Analysis       | 8_16CWA_Manual_SF_v3.2.0.vsd | Page: 2/24         |

| Index                                                                                                    | <u>Page</u>                       |
|----------------------------------------------------------------------------------------------------|-----------------------------------|
| Opening the enclosure                                                                                                    | 4                                 |
| Mounting the enclosure                                                                                                    | 5                                 |
| Powering the unit                                                                                                    | <b>6</b>                          |
| Schematic diagram                                                                                                    | 6                                 |
| Mains Connection                                                                                                    | 6                                 |
| Connecting Analog Inputs                                                                                                    | <b>7</b>                          |
| 2-wire analog connection                                                                                                    | 7                                 |
| 3-wire analog connection                                                                                                    | 7                                 |
| Connection reference table                                                                                                    | 7                                 |
| Connecting Digital Inputs                                                                                                    | <b>8</b>                          |
| Remote Accept Function                                                                                                    | 8                                 |
| Simulated Digital Input                                                                                                    | 8                                 |
| Connecting Digital Outputs                                                                                                    | <b>9</b>                          |
| Relays                                                                                                    | 9                                 |
| Buzzer                                                                                                    | 9                                 |
| Serial Communications                                                                                                    | 10                                |
| Configuring the unit<br>Connecting In-Control Software<br>Controller Settings<br>Channel Settings<br>I/O Matrix Settings<br>Simulated Digital Input | <b>11</b><br>12<br>13<br>15<br>16 |
| User Operation                                                                                                    | <b>17</b>                         |
| Front Panel                                                                                                    | 18                                |
| Main Menu                                                                                                    | 19                                |
| Multi-Channel Mode                                                                                                    | 20                                |
| Single-Channel Mode                                                                                                    | 21                                |
| View channel input currents                                                                                                    | 21                                |
| View device properties                                                                                                    | 21                                |
| Hardware test menu                                                                                                    | 22                                |
| Set channels in measuring                                                                                                    | 22                                |
| Set channels in standby                                                                                                    | 22                                |
| Set channels off (disabled)                                                                                                    | 22                                |
| Appendix A: Technical Specifications                                                                                                    | 23                                |
| Appendix B: Drill-Plan for 8CWA/16CWA Enclosure                                                                                                    | 24                                |

| Bionics Instrument Europe B.V. | Document:                    | Date: 26 Jun, 2008 |
|--------------------------------|------------------------------|--------------------|
| Gas Detection & Analysis       | 8_16CWA_Manual_SF_v3.2.0.vsd | Page: 3/24         |

# **Opening the enclosure**

The 8/16CWA enclosure consists of a rear and front part. The front part is mounted onto the rear part with 6 screws. A single screw at each corner and two screws at the center-sides.

To un-mount the front of the enclosure, unscrew the four corner screws and unlock the transparent window panel at the right-hand side to gain access to the two center screws. Open the transparent window panel 90° to gain the best access to the screw that lies underneath.

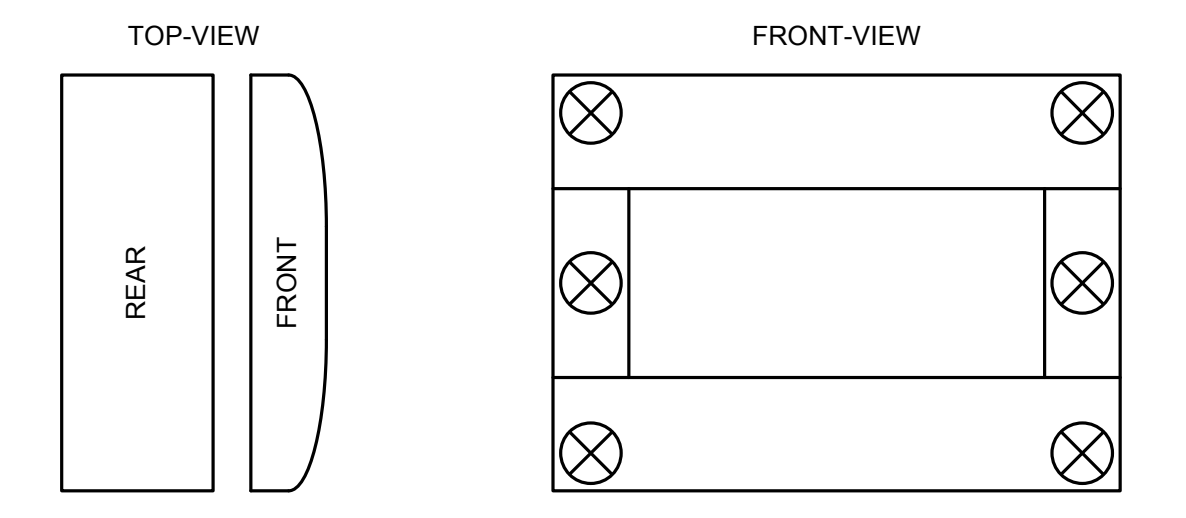

### Important Notice:

- The front and rear enclosure parts are internally connected by a flatcable.
- When the front panel needs to be removed, e.g. for wall-mounting or wiring purposes, gently unplug the connector from the rear part and re-insert afterwards. *The unit must not be powered during this procedure.*

| Bionics Instrument Europe B.V. | Document:                    | Date: 26 Jun, 2008 |
|--------------------------------|------------------------------|--------------------|
| Gas Detection & Analysis       | 8_16CWA_Manual_SF_v3.2.0.vsd | Page: 4/24         |

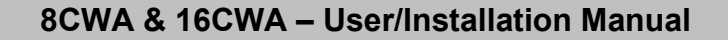

# Mounting the enclosure

# NON-RECOVERABLE DAMAGE TO THE PRODUCT MIGHT BE CAUSED IF THIS PROCEDURE IS NOT FOLLOWED ACCURATELY

1) Drill Holes (4x), refer to drill-plan (Appendix B) for dimensions

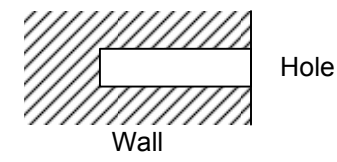

Hole diameter depends on type of screw and wall plug:

- Screws and plugs to be provided by end-user.
- Max. diameter for screw is 4 mm.
- 2) Equip wall-mount lug with screw (4x)

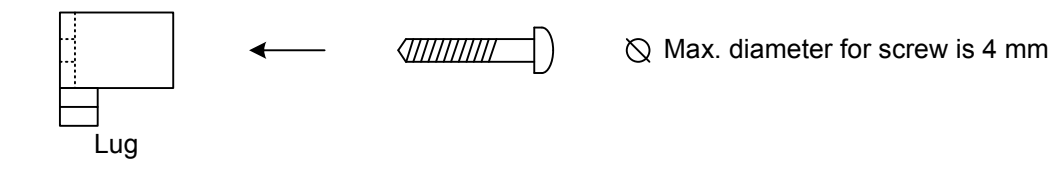

3) Equip unit housing with wall-mount lugs (4x)

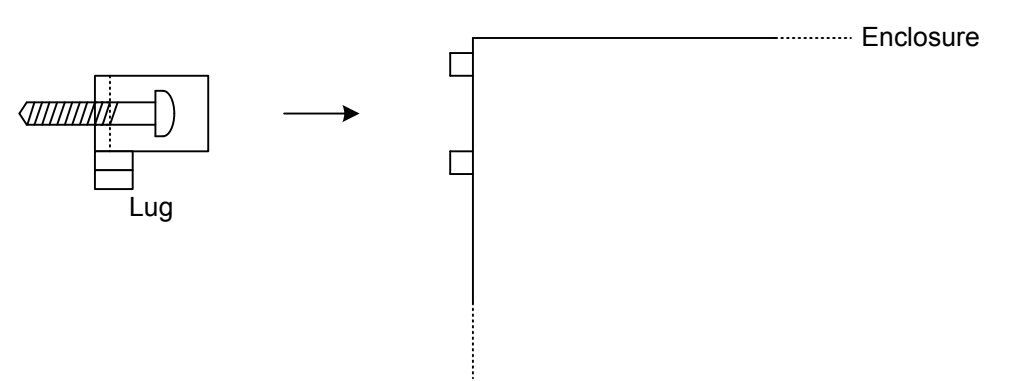

4) Mount unit housing on wall, access to screws (4x) from inside

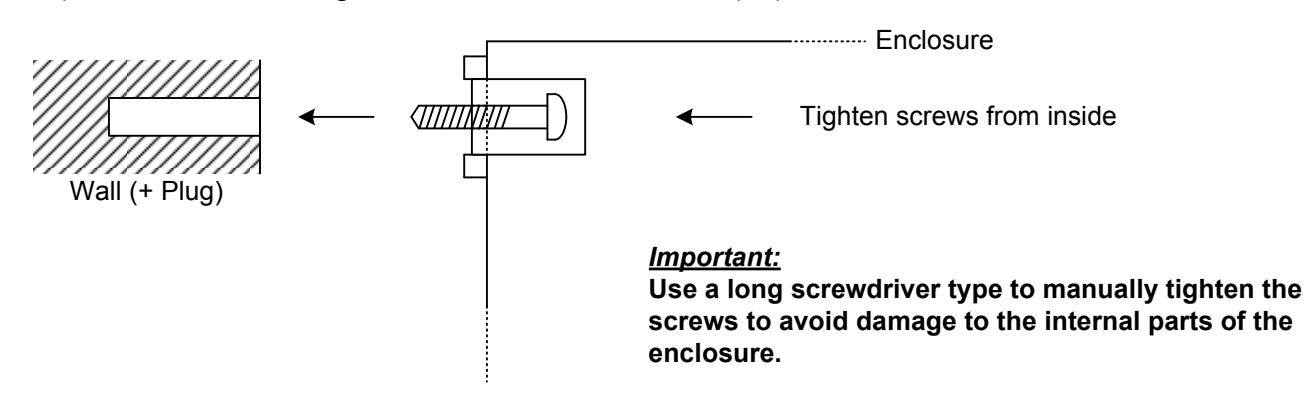

| Bionics Instrument Europe B.V. | Document:                    | Date: 26 Jun, 2008 |
|--------------------------------|------------------------------|--------------------|
| Gas Detection & Analysis       | 8_16CWA_Manual_SF_v3.2.0.vsd | Page: 5/24         |

# Powering the unit

### Schematic diagram

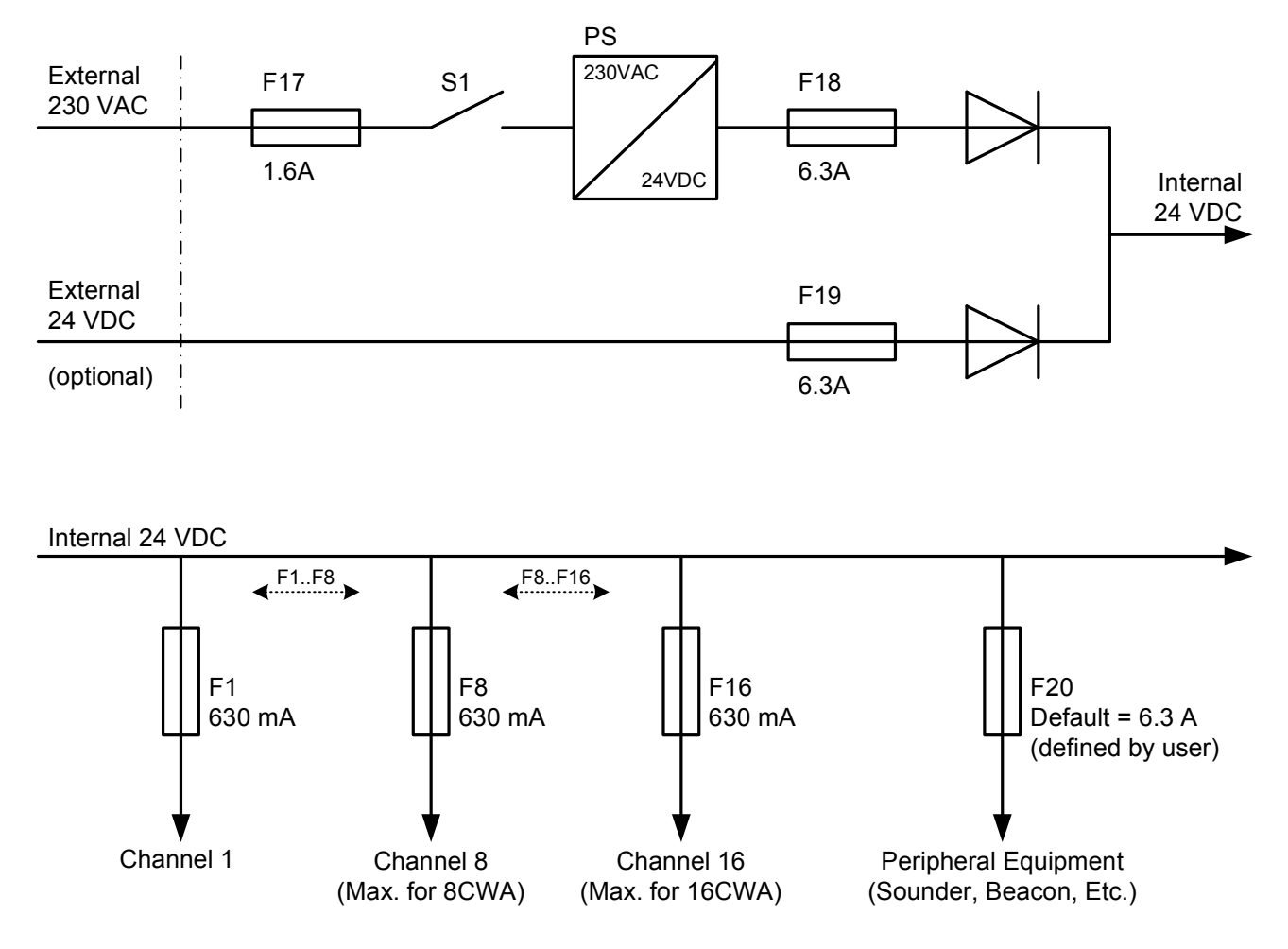

### Mains Connection

By default the 8/16CWA is powered by an external 230 VAC source, fused (F17) and interruptible (S1). The internal PS can supply 24 VDC (up to 40 W load) to power detection and peripheral equipment.

Additionally, the 8/16CWA is powered by an external 24 VDC source, fused (F19). This is <u>optional</u> when the 8/16CWA is powered by an external 230 VAC source and total load < 40 W. This is <u>required</u> when the 8/16CWA is powered by an external 230 VAC source and total load > 40 W. This is <u>required</u> when the 8/16CWA is <u>not</u> powered by an external 230 VAC source.

### 230VAC external source to be connected on CN1:

| CN1 - L     | : LINE (230 VAC) |
|-------------|------------------|
| CN1 - N     | : NEUTRAL        |
| CN1 - EARTH | : EARTH          |

### 24VDC external source to be connected on CN2:

| CN2 - 38 | : EARTH      |
|----------|--------------|
| CN2 - 39 | : GND (-)    |
| CN2 - 40 | : 24 VDC (+) |

#### <u>Important:</u> Do not exceed 40 W load on internal 24 VDC powersupply, use an additional external 24 VDC.

| Bionics Instrument Europe B.V. | Document:                    | Date: 26 Jun, 2008 |
|--------------------------------|------------------------------|--------------------|
| Gas Detection & Analysis       | 8_16CWA_Manual_SF_v3.2.0.vsd | Page: 6/24         |

# **Connecting Analog Inputs**

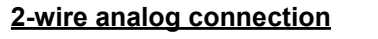

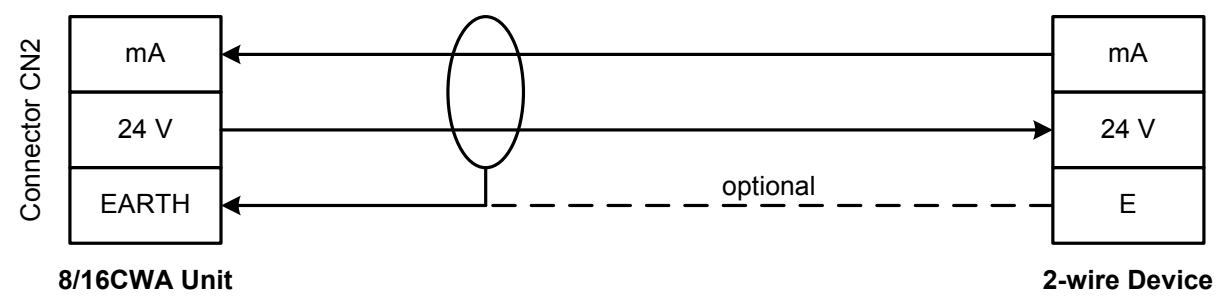

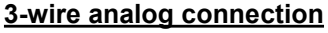

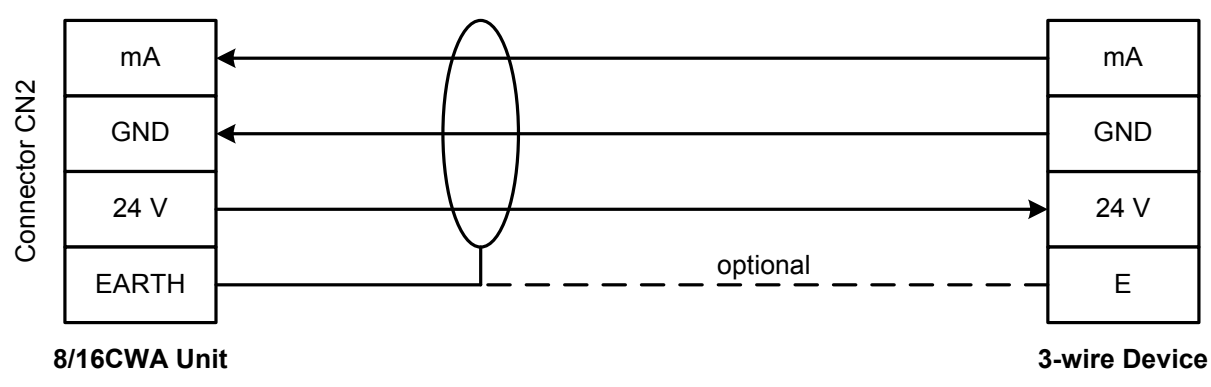

### Analog devices to be connected on CN2:

| CN2 - | 1,   | 2,                | 3, etc.   | : mA     | (returning mA signal from the device, for 2 and 3 wire connections) |
|-------|------|-------------------|-----------|----------|---------------------------------------------------------------------|
| CN2 - | 41,  | 42,               | 43, etc.  | : GND    | (returning ground from the device, for 3 wire connections only)     |
| CN2 - | 81,  | 82,               | 83, etc.  | : 24 VDC | (power to the device, for 2 and 3 wire connections)                 |
| CN2 - | 121, | 122, <sup>-</sup> | 123, etc. | : EARTH  | (cable screen, optionally connected at the device side)             |

### **Connection reference table**

| Detector             | Connection | Power req. | Recommended Cable                            | Max. Distance |
|----------------------|------------|------------|----------------------------------------------|---------------|
| TX-FM, TX-FN, TX-KFP | 2-wire     | 0.5 W      | 2x 0.75 mm <sup>2</sup> with braided screen. | 1000 m        |
| TX-FK, TX-KXP, UV/IR | 3-wire     | 2.0 W      | 3x 0.75 mm <sup>2</sup> with braided screen. | 500 m         |
| TX-WAD               | 3-wire     | 4.0 W      | 3x 0.75 mm <sup>2</sup> with braided screen. | 280 m         |
| SH-WAD, SH-EXW       | 3-wire     | 6.0 W      | 3x 0.75 mm <sup>2</sup> with braided screen. | 180 m         |

Notes:

- Values listed in above table are estimated values, suitable for quick calculations only.

- Max. distance based on 2 V drop with recommended cable. Increase core diameter for longer distances.

- The 8/16CWA is equipped with multi-type cable glands, each gland suitable for 4x 5 mm max. diameter cable.

Upon exceeding these specifications, the end-user has to supply and install suitable glands.

### Important:

- Analog inputs need to be manually configured with "In-Control" software before usage.

- Choose the correct wiring method, 2-wire or 3-wire, depending on the device's interface.

- Choose the correct wire diameter, depending on the device's power req. and cable distance.

### - Do not exceed 40 W load on internal 24 VDC powersupply, use an additional external 24 VDC.

| Bionics Instrument Europe B.V. | Document:                    | Date: 26 Jun, 2008 |
|--------------------------------|------------------------------|--------------------|
| Gas Detection & Analysis       | 8_16CWA_Manual_SF_v3.2.0.vsd | Page: 7/24         |

# **Connecting Digital Inputs**

### **Remote Accept Function**

The 8/16CWA unit is equipped with a single pre-defined digital input function, that can be used to accept an alarm event from a distance (remote accept) in stead of locally on the unit. For this, a simple "normally open" push-button is wired as follows.

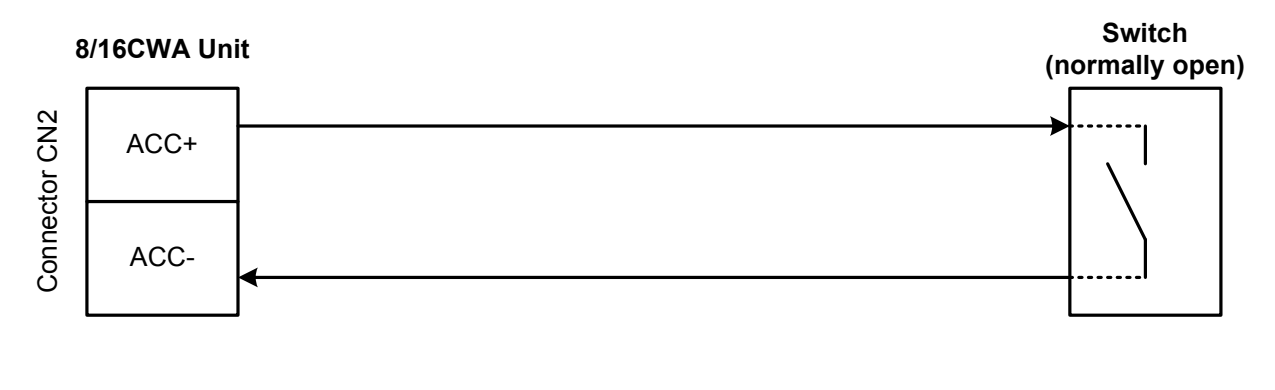

#### "Remote Accept" input to be connected on CN2: CN2 - 118 · ACCEPT (+)

| GNZ - 110 | . ACCEPT (+) |
|-----------|--------------|
| CN2 - 158 | : ACCEPT (-) |

### Simulated Digital Input

Additionally, any analog input can be used to function as a simulated digital input by connecting a fixed resistor bridge between an analog input and a switch (normally open or closed). This forces a fixed 3.8 mA or 20 mA current through the analog input that can be used as "logical" on/off function. In this case, 3.8 mA can be regarded as ("open", "0", "low", etc.) and 20 mA as ("closed", "1", "high", etc.). The analog input can be configured as high or low active, thus allowing the usage of both normally open and closed switches.

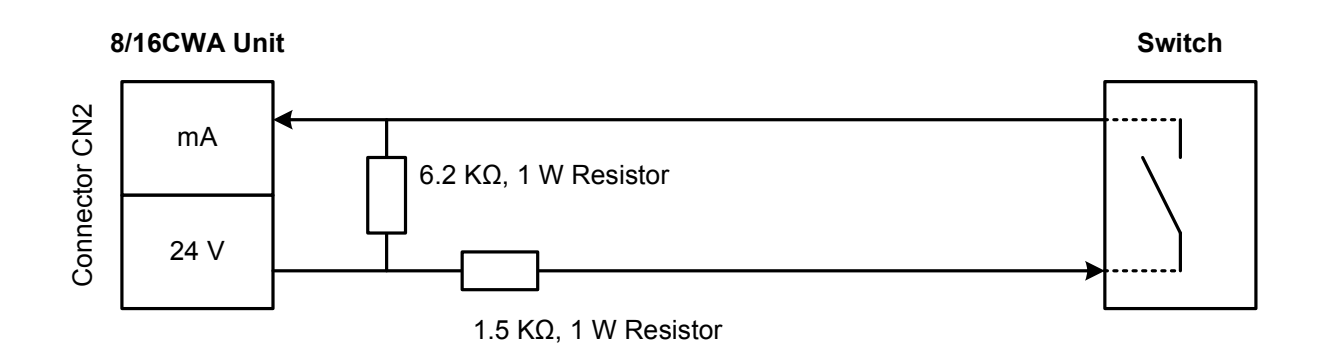

### Resistor bridge to be connected on CN2:

CN2 - 1, 2, 3, etc. : mA (returning current from the resistor bridge) CN2 - 81, 82, 83, etc. : 24 VDC (power to the resistor bridge)

### <u>Important:</u> Analog inputs need to be manually configured with "In-Control" software before usage.

| Bionics Instrument Europe B.V. | Document:                    | Date: 26 Jun, 2008 |
|--------------------------------|------------------------------|--------------------|
| Gas Detection & Analysis       | 8_16CWA_Manual_SF_v3.2.0.vsd | Page: 8/24         |

# **Connecting Digital Outputs**

### <u>Relays</u>

The 8/16CWA unit is equipped with 4 common relay contacts and 24 (8CWA) or 16 (16CWA) free programmable relay contacts. The common relays are for combined Error, Warning, Alarm 1 and Alarm 2 functions. The free programmable relays can be configured with "In-Control" software to trigger individual or combined relay actions on individual or combined channel alerts. This software feature allows the end-user to create a complex, yet flexible, Cause & Effect matrix, bypassing the need of complicated and time consuming hardwiring.

All relays support normally open and normally closed contacts and can be configured as "pre-energized" with "In-Control" software.

All relays can be configured as "User Acceptable" with "In-Control" software. This feature allows a user to override the specific relay action when a user locally or remotely accepts an event that triggered the specific relay. This feature is mostly used when sounders are connected to the relay, so a user can effectively silence the sounder without the need of additional override hardware.

### Relay contacts on CN2:

| -             |                                                                    |
|---------------|--------------------------------------------------------------------|
| Relay K1      | : Common "Warning" relay for channels 1 ~ 8 (8CWA) or 1~16 (16CWA) |
| Relay K2      | : Common "Alarm 1" relay for channels 1 ~ 8 (8CWA) or 1~16 (16CWA) |
| Relay K3      | : Common "Alarm 2" relay for channels 1 ~ 8 (8CWA) or 1~16 (16CWA) |
| Relay K4      | : Common "Error" relay for channels 1 ~ 8 (8CWA) or 1~16 (16CWA)   |
| Relay K5~K20  | : Free programmable relay function. 8CWA and 16CWA.                |
| Relay K21~K28 | : Free programmable relay function. 8CWA only.                     |
| -             |                                                                    |

Although all relays are potential free, the 8/16CWA provides internal 24 VDC terminals on connector CN2 to simplify the electrical connections of external peripherals.

<u>Note:</u>

CN2 terminal numbers for the relay contacts as well as for the 24 VDC peripheral connections differ between 8CWA and 16CWA, please refer to terminal connection drawings for more details.

### <u>Buzzer</u>

The unit is equipped with a pre-mounted internal buzzer and an additional buzzer contact to connect an external sounding device. The external buzzer contact is <u>not</u> potential free, and is solely suitable to control a small sound device (100 mA / 24 VDC max.).

### External Buzzer contacts on CN2:

| CN - 117 | : 24 VDC Buzzer output (100 mA max.) |
|----------|--------------------------------------|
| CN - 157 | : GND Buzzer output                  |

Important:

- Relays need to be manually configured with "In-Control" software before usage.

- Buzzer functionality needs to be manually configured with "In-Control" software before usage.

- Buzzer functionality needs to be manually enabled by means of DIP switch SW2.

### - Do not exceed 40 W load on internal 24 VDC powersupply, use an additional external 24 VDC.

| Bionics Instrument Europe B.V. | Document:                    | Date: 26 Jun, 2008 |
|--------------------------------|------------------------------|--------------------|
| Gas Detection & Analysis       | 8_16CWA_Manual_SF_v3.2.0.vsd | Page: 9/24         |

# Serial Communications

The 8/16CWA unit is generally equipped with 2 serial interfaces (1x RS-232 and 1x RS-485) serial interfaces.

The RS-232 interface is easily accessible on the front RJ-45 port of the unit and solely used to connect "In-Control" software for configuration and diagnostic purposes. \*)

The RS-485 interface is available on terminal CN2 and used to connect one or more 8/16CWA units as slave to "SIMS" software for continuous monitoring purposes. RS-485 is a serial bus type connection that allows a single cable to be wired from one unit to the other, etc. Each unit must have the correct bus communication settings (baudrate) as well as a unique address configured by means of "In-Control" software.

### RS-485 contacts on CN2:

| CN - 79  | : RS-485 A-Line (in)  |
|----------|-----------------------|
| CN - 119 | : RS-485 B-Line (in)  |
| CN - 159 | : RS-485 E-Line (in)  |
| CN - 80  | : RS-485 A-Line (out) |
| CN - 120 | : RS-485 B-Line (out) |
| CN - 160 | : RS-485 E-Line (out) |

Note:

Use jumper H1-1 to terminate the RS-485 bus.

\*)

On request, the 8/16CWA unit can be equipped with a SUB-D type RS-232 connector. In this case an additional 9-pin male SUB-D is mounted that is internally connected to the RJ-45 front port. The RJ-45 front port is covered by a blind-plug and should not be used.

A SUB-D type connector allows for a more permanent RS-232 connection while the default RJ-45 connector is suitable for temporary connections e.g. a notebook with "In-Control" software.

By using the RS-232 connector for "SIMS" software, instead of the regular RS-485 port, the RS-485 interface becomes (optionally) available as *Master* on bus systems with RX and WAD type slave-devices. In master-mode, the 8/16CWA unit will continuously gather gas-detection data by means of the RS-485 bus and supports up to eight (8CWA) or sixteen (16CWA) slave devices.

When the master control function is enabled for a certain number of inputs, the corresponding analog (4~20 mA) inputs will no longer function. Consequently, their internal data sections will be continuously updated in a similar fashion by the master, thus allowing identical visualization and control functions as regular analog inputs. A mixture of regular analog inputs and RS-485 inputs is also supported.

Please note that the RS-232 interface, for both RJ-45 and/or SUB-D connectors, have the following (permanent) settings: 38400 bps, 8 databits, 1 stopbit, no parity.

| Bionics Instrument Europe B.V. | Document:                    | Date: 26 Jun, 2008 |
|--------------------------------|------------------------------|--------------------|
| Gas Detection & Analysis       | 8_16CWA_Manual_SF_v3.2.0.vsd | Page: 10/24        |

### **Connecting In-Control Software**

Use In-Control and its RJ-45 connection cable to locally configure the 8/16CWA unit. Start the software and choose **Connect** on the CWA product range selection screen.

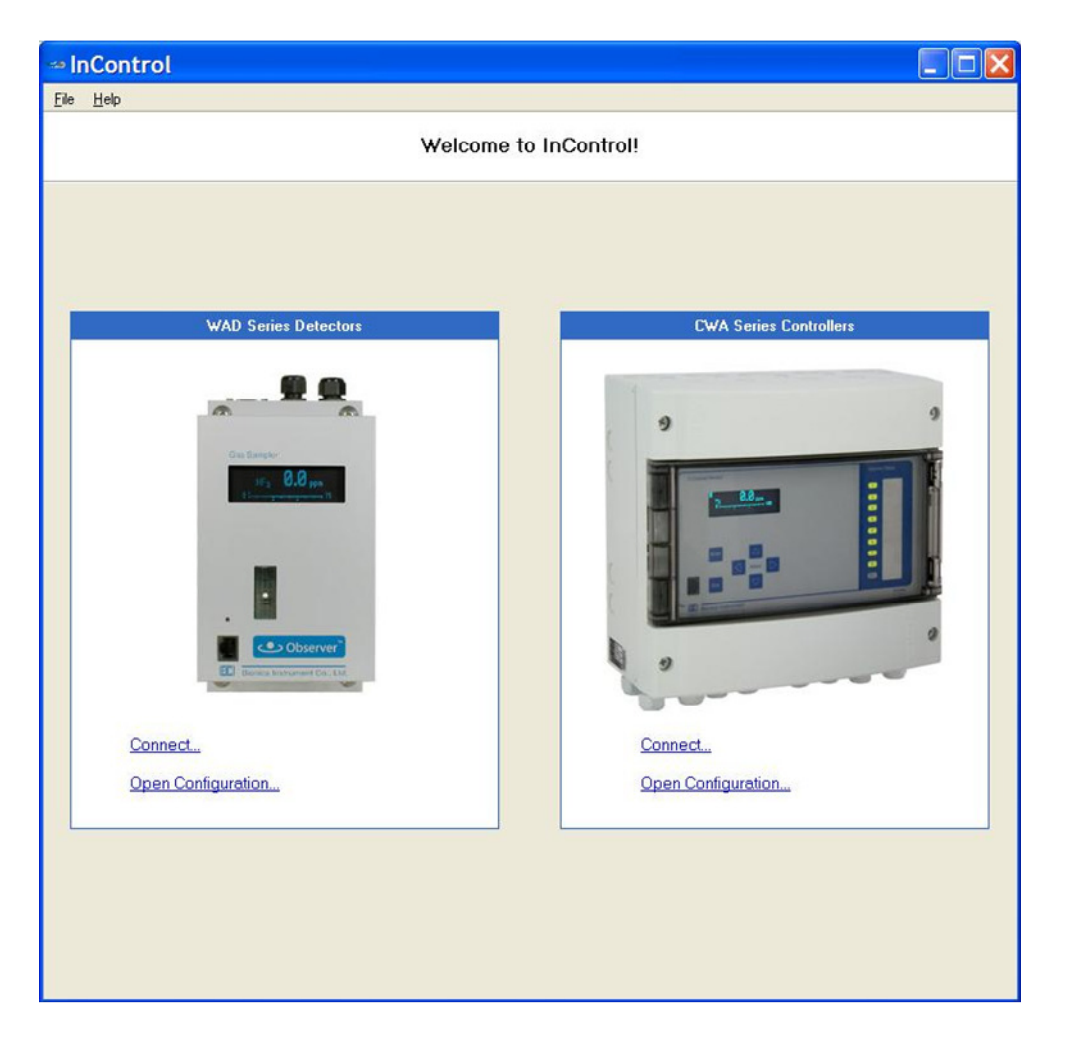

Once connected, the following three pages appear: Controller, Channels and Matrix.

### **Controller Page**

- Shows type, production date and serial number of the unit.
- Configuration of RS-485 communication settings.
- Configuration of local passcode access.

### **Channels Page**

- Shows status and settings of analog inputs.
- Configuration of analog inputs.

### Matrix Page

- Shows Cause & Effect matrix of analog inputs and digital outputs (relays).
- Configuration of Cause & Effect rules.
- Configuration of relays (Energized state and User-Acceptable).

| Bionics Instrument Europe B.V. | Document:                    | Date: 26 Jun, 2008 |
|--------------------------------|------------------------------|--------------------|
| Gas Detection & Analysis       | 8_16CWA_Manual_SF_v3.2.0.vsd | Page: 11/24        |

# **Configuring the unit**

### **Controller Settings**

| 🛥 InControl                    |               |         |
|--------------------------------|---------------|---------|
| <u>File H</u> elp              |               |         |
| Controller Channels            | III Matrix    |         |
| Circuit and American           | 2.20          |         |
|                                | 100.0         |         |
| Hardware consists              | 200           |         |
| Carial and Version             | 3.00          |         |
| Serial number                  |               |         |
| Production date                | 01/01/2007    |         |
| Password enabled               |               |         |
| Password                       |               |         |
| Fan control                    | 0             |         |
| RS-485 master mode             |               |         |
| RS-485 slave address           | 0             |         |
| RS-485 baudrate                | 9600 💌        |         |
| RS-485 master timing           |               |         |
| Serial poll delay              | 100 msec.     |         |
| Serial poll reply timeout      | 1000 msec.    |         |
| Serial poll sync timeout       | 60 sec.       |         |
| - Status                       |               |         |
| SW3.1 (prod. write enable)     | © OFF C ON    |         |
| SW/3.2 (RS-485 slave protocol) |               |         |
| Temperature                    | 36 °C         |         |
|                                |               |         |
|                                |               |         |
|                                |               |         |
|                                |               |         |
|                                |               |         |
|                                |               |         |
|                                |               |         |
|                                | <b>◆</b> Read | ♦ Write |
| COM1 38400.N.8.1 2.20          |               |         |

| Password:          | Use these two fields to enable/disable user access restriction by means of a 4-digit numerical passcode. Default passcode = 0000.                                                           |
|--------------------|----------------------------------------------------------------------------------------------------|
| Fan control:       | Temperature (°C) threshold that activates the fans.                                                                                                    |
|                    | Default value = 35 °C. Use 0 °C to disable ( <i>not recommended</i> ).                                                                                                    |
| 485 Master Mode:   | Enables Master mode on the internal RS-485 interface, to be used when RX and WAD type controllers are connected to the bus.                                                                 |
| 485 Slave address: | Communication address of the first channel of the $8/16$ CWA unit when it functions as a slave. Additional channel addresses are automatically assigned incrementally (base-address + n-1). |
| 485 Master Timing: | Advanced bus timing parameters for Master mode applications.<br>Default values: poll-delay = 100 ms., poll-reply = 1000 ms., poll-sync = 60 ms.                                             |
|                    | Please contact Bionics before changes to these fields are made.                                                                                                    |
| 485 Baudrate:      | RS-485 bus communication speed. The following settings are automatically                                                                                                    |
|                    | assigned: Parity = None, Stopbits = 1, Databits = 8. Default baudrate = 9600 bps.                                                                                                    |
| Status:            | Additional (read-only) information, regarding internal DIP-Switch and temperature.                                                                                                    |

| Bionics Instrument Europe B.V. | Document:                    | Date: 26 Jun, 2008 |
|--------------------------------|------------------------------|--------------------|
| Gas Detection & Analysis       | 8_16CWA_Manual_SF_v3.2.0.vsd | Page: 12/24        |

# **Configuring the unit**

### **Channel Settings**

|              | nCo    | ntrol   |              |                    |             |           |                 |          |       |                |           |
|--------------|--------|---------|--------------|--------------------|-------------|-----------|-----------------|----------|-------|----------------|-----------|
| <u>F</u> ile | H      | elp     |              |                    |             |           |                 |          |       |                |           |
|              | C      |         |              | E ALC:             |             |           |                 |          |       |                |           |
|              | Lon    | roller  | Unannels     | Matrix             |             |           |                 |          |       |                |           |
|              | Ch     | Input   | Measuring Ra | Channel 1          |             |           |                 |          |       |                | 1         |
| ٠            | 1      | Al      | 0.00 ~ 30.00 |                    |             |           |                 |          |       | 199            |           |
| •            | 2      | AI      | 0.00 ~ 30.00 | Enabled            | <b>V</b>    |           |                 |          |       | 0001           |           |
|              | 3      | AI      | 0.00 ~ 30.00 |                    |             |           |                 |          |       |                |           |
|              | 4      | AL      | 0.00 ~ 30.00 | Input Mode         | Analog (4-2 | 20 mA)    | -               |          |       |                | $-\infty$ |
|              | с<br>а | AI      | 0.00 ~ 30.00 |                    |             |           |                 |          |       |                |           |
| •            | 7      | AI      | 0.00 ~ 30.00 | Measuring Range    | 0.00        | - 30.0    | 0               |          |       |                |           |
| •            | 8      | AI      | 0.00 ~ 30.00 | Units              |             |           |                 |          |       | 20.0           |           |
| ٠            | 9      | AI      | 0.00 ~ 30.00 |                    |             |           |                 |          |       | 30.0 -         |           |
| ٠            | 10     | Al      | 0.00 ~ 30.00 | Precision          | 1           |           |                 |          |       |                |           |
| ٠            | 11     | Al      | 0.00 ~ 30.00 | Target             |             |           | _               |          |       | 20.0 -         | 2         |
| ٠            | 12     | Al      | 0.00 ~ 30.00 |                    | ,           |           |                 |          |       |                |           |
| ٠            | 13     | Al      | 0.00 ~ 30.00 | Demons Made        | . · · ·     |           |                 |          |       | 10.0 -         | <1        |
| ٠            | 14     | Al      | 0.00 ~ 30.00 | Powerup Mode       | Measuring   |           | <u> </u>        |          |       |                | -         |
| •            | 15     | Al      | 0.00 ~ 30.00 | Powerup Delay      | 180         | sec.      |                 |          |       | 0.0 -          |           |
| •            | 16     | AI      | 0.00 ~ 30.00 |                    |             |           |                 |          |       | 0.07           | dlue      |
|              |        |         |              | Alarm Zone         | Un          |           | -               |          |       | 0.0(           | iuii)     |
| -            |        |         |              |                    | 1-6         |           | _               |          |       | D              |           |
|              |        |         |              | Alara 1 Laural     | 10.0        |           | Alarm 21 avral  | 20.0     |       | haw cun        | ent Mode  |
| -            |        |         |              | Aldini i Level     | 110.0       | units     | Aldini 2 Level  | 120.0    | units | Diagnostics    |           |
|              |        |         |              | Alarm 1 Delay      | 10          | sec.      | Alarm 2 Delay   | 10       | sec.  |                |           |
|              |        |         |              | ólarm 1 Latch      |             |           | ólarm 2 Latch   |          |       | 2 no probicins |           |
|              |        |         |              | Admin Editori      |             |           | Addin 2 Editori |          |       |                |           |
|              |        |         |              | Alarm 1 Buzzer     | <b>V</b>    |           | Alarm 2 Buzzer  | <b>v</b> |       |                |           |
|              |        |         |              |                    |             |           |                 |          |       |                |           |
|              |        |         |              | Warning 1 Level    | 50          | %A1       |                 |          |       |                |           |
|              |        |         |              | Warning Delau      | 10          | 200       | Error Delau     | 10       |       |                |           |
|              |        |         |              | in an ing booky    | 1.0         | 300.      | chor brondy     | 1.0      | 300.  |                |           |
|              |        |         |              | Warning Latch      | Г           |           | Error Latch     |          |       | 1              |           |
|              |        |         |              | Warning Buzzer     | <b>V</b>    |           | Error Buzzer    | Г        |       | Acknowledge    | Off       |
|              |        |         |              |                    |             |           |                 |          |       | Standhu        | Measuring |
|              |        |         |              | Zero Suppression   | 5.00        | 2 full or | ale             |          |       | Stanuby        | measuring |
|              |        |         |              | Ecro Suppression   | 10.00       | vo run St |                 |          |       |                |           |
|              |        |         |              | Ripple Suppression | 0.30        | % full s  | cale            |          |       |                |           |
|              |        |         |              |                    |             |           |                 |          |       |                |           |
|              |        |         |              | RX1G/WAD Address   | 0           |           |                 |          |       |                |           |
| _            |        |         |              |                    | ,           |           |                 |          |       |                |           |
|              |        |         |              |                    |             |           |                 | Load     | Save  | Read           | ♦ Write   |
| <            |        |         | >            |                    |             |           | -               |          |       |                |           |
| COM          | L      | 38400,1 | V.8,1 2.20   |                    |             |           |                 |          |       |                |           |

| Enabled:<br>Input Mode:                             | Used to (permanently) disable a channel. It will no longer be accessible by means of the bus when the 8/16CWA functions in RS-485 slave mode.<br>Analog (4~20 mA): Input functions as regular analog input (=default).<br>Digital (RS-485), RX1G: Input functions as RS-485 connection to an "RX-1G".<br>Digital (RS-485), WAD: Input functions as RS-485 connection to a "WAD".                                                                                                    |  |  |  |
|-----------------------------------------------------|----------------------------------------------------------------------------------------------------|--|--|--|
| Measuring Range:<br>Units:<br>Precision:<br>Target: | Range of connected sensor. E.g. "0 ~ 10".<br>Measuring units of the connected sensor. E.g. "ppm".<br>Visualized number of digits behind decimal separator. E.g. "1 for 10.x".<br>Measuring target of the connected sensor. E.g. "H2S".                                                                                                    |  |  |  |
| Powerup Mode:                                       | Operation mode the channel will enter when the unit is powered on:- Measuring:- Standby:- Off:- Off: |  |  |  |
| Powerup Delay:                                      | Time the unit waits, after power on, before above listed mode is entered.<br>During this period, all channels are in power-up standby mode.<br>After this period, all channels are evaluated and only the safe ones are<br>actually switched into measuring (when applicable).                                                                                                    |  |  |  |
| RX1G/WAD Address:                                   | Address of the RX-1G or WAD when Input Mode is set to Digital (RS-485).                                                                                                    |  |  |  |

| Bionics Instrument Europe B.V. | Document:                    | Date: 26 Jun, 2008 |  |
|--------------------------------|------------------------------|--------------------|--|
| Gas Detection & Analysis       | 8_16CWA_Manual_SF_v3.2.0.vsd | Page: 13/24        |  |

### **Channel Settings (continued)**

| File       Help         Controler       Channel       Matrix         Ch       Incot       Maexuing Range       Channel 1         A       0.00° 3000       Enabled       Incot       Incot <th></th> <th>nCo</th> <th>ntrol</th> <th></th> <th></th> <th></th> <th></th> <th></th> <th></th> <th></th>                                                                                                    |              | nCo | ntrol  |              |                                                                                                    |               |             |                |            |                   |
|----------------------------------------------------------------------------------------------------|--------------|-----|--------|--------------|----------------------------------------------------------------------------------------------------|---------------|-------------|----------------|------------|-------------------|
| Controller         Channels         Matix           Ch         Irout         Messuring Ra.         Channel 1         Image: Channels 1         Image: Channels 1         Image:                                                                                                    | <u>F</u> ile | H   | elp    |              |                                                                                                    |               |             |                |            |                   |
| Chronell       Matrix         Chronell       Channell         Chronell       Channell         Chronell       Channell         1 Al 000 *3000       Enabled       Image (420 mA)         3 Al 000 *3000       Input Mode       Analog (420 mA)       Image (420 mA)         5 Al 000 *3000       Input Mode       Analog (420 mA)       Image (420 mA)       Image (420 mA)         5 Al 000 *3000       Measuing Range       0.00       10.00       10.00       10.00       10.00         1 A Al 000 *3000       Precision       1       1       000 *3000       Proverup Mode       Measuing P       10.00       10.00       10.00       10.00       10.00       10.00       10.00       10.00       10.00       10.00       10.00       10.00       10.00       10.00       10.00       10.00       10.00       10.00       10.00       10.00       10.00       10.00       10.00       10.00       10.00       10.00       10.00       10.00       10.00       10.00       10.00       10.00       10.00       10.00       10.00       10.00       10.00       10.00       10.00       10.00       10.00       10.00       10.00       10.00       10.00       10.00       10.00       10.                                                                                                    |              |     |        |              | E a contra da la contra da la c |               |             |                |            |                   |
| Ch Input       Measuring Ra       Channel 1         1       A       0.00 ~ 30.00       Enabled       ✓         3       A       0.00 ~ 30.00       Input Mode       Analog (4.20 mA)       ✓         4       A       0.00 ~ 30.00       Input Mode       Analog (4.20 mA)       ✓         5       A       0.00 ~ 30.00       Input Mode       [0.00]       > 30.00       ✓         5       A       0.00 ~ 30.00       Input Mode       [0.00]       > 30.00       ✓       ✓         8       A       0.00 ~ 30.00       Precision       1       ✓       ✓       ✓       ✓       ✓       ✓       ✓       ✓       ✓       ✓       ✓       ✓       ✓       ✓       ✓       ✓       ✓       ✓       ✓       ✓       ✓       ✓       ✓       ✓       ✓       ✓       ✓       ✓       ✓       ✓       ✓       ✓       ✓       ✓       ✓       ✓       ✓       ✓       ✓       ✓       ✓       ✓       ✓       ✓       ✓       ✓       ✓       ✓       ✓       ✓       ✓       ✓       ✓       ✓       ✓       ✓       ✓       ✓       ✓       ✓       ✓ </th <th></th> <th>Lon</th> <th>roller</th> <th>Channels</th> <th>Matrix</th> <th></th> <th></th> <th></th> <th></th> <th></th>                                                                                                    |              | Lon | roller | Channels     | Matrix                                                                                                    |               |             |                |            |                   |
| 1       Al       0.000 ~ 30.00         2       Al       0.000 ~ 30.00         3       Al       0.000 ~ 30.00         4       Al       0.000 ~ 30.00         5       Al       0.000 ~ 30.00         6       Al       0.000 ~ 30.00         7       Al       0.000 ~ 30.00         8       Al       0.000 ~ 30.00         9       Al       0.000 ~ 30.00         10       Al       0.000 ~ 30.00         11       Al       0.000 ~ 30.00         12       Al       0.000 ~ 30.00         13       Al       0.000 ~ 30.00         14       Al       0.00 ~ 30.00         15       Al       0.00 ~ 30.00         16       Al 000 ~ 30.00         16       Al 000 ~ 30.00         Alam 1 Level       10.0       units         Alam 1 Level       10.0       units         Alam 1 Buzzer       V       Alam 2 Level       20.0         16       Alam 1 Buzzer       V       Alam 2 Buzzer       V         16       Alam 1 Buzzer       V       Alam 2 Buzzer       V         17       Alam 1 Buzzer       V       Alam 2 Buzzer                                                                                                    |              | Ch  | Input  | Measuring Ra | Channel 1                                                                                                    |               |             |                |            | 0                 |
| 2       Al       0.000 ~ 30.00       Enabled       ✓         3       Al       0.000 ~ 30.00       Input Mode       Analog (4.20 mA)       ●         4       Al       0.000 ~ 30.00       Measuing Range       0.00       -       30.00         5       Al       0.000 ~ 30.00       Measuing Range       0.00       -       30.00         7       Al       0.000 ~ 30.00       Measuing Range       0.00       -       30.00         9       Al       0.000 ~ 30.00       Precision       1       -       -       -       -       20.0       -       20.0       -       20.0       -       20.0       -       20.0       -       20.0       -       20.0       -       20.0       -       20.0       -       20.0       -       20.0       -       20.0       -       20.0       -       20.0       -       20.0       -       20.0       -       20.0       -       20.0       -       20.0       -       20.0       -       20.0       -       20.0       -       20.0       -       20.0       -       20.0       -       20.0       -       20.0       -       20.0       -       20.0                                                                                                    | ٠            | 1   | Al     | 0.00 ~ 30.00 |                                                                                                    |               |             |                |            |                   |
| 3       Al       0.00 <sup>+-3</sup> .000       Input Mode       Analog (4.20 mA)         5       Al       0.00 <sup>+-3</sup> .000       Measuing Range       0.00       -         6       Al       0.00 <sup>+-3</sup> .000       Measuing Range       0.00       -       -         7       Al       0.00 <sup>+-3</sup> .000       Measuing Range       0.00       -       -       -         9       Al       0.00 <sup>+-3</sup> .000       Traget       -       -       -       -       -       -       -       -       -       -       -       0.0       -       0.0       -       0.0       -       0.0       -       0.0       -       0.0       -       0.0       -       0.0       -       0.0       -       0.0       -       0.0       -       0.0       -       0.0       -       0.0       -       0.0       -       0.0       -       0.0       -       0.0       -       0.0       -       0.0       -       0.0       -       0.0       -       0.0       -       0.0       -       0.0       -       0.0       -       0.0       -       0.0       -       0.0       -       0.0       0.0       0.0 <t< th=""><th>•</th><th>2</th><th>AI</th><th>0.00 ~ 30.00</th><th>Enabled</th><th><b>V</b></th><th></th><th></th><th></th><th>0001</th></t<>                                                                                                    | •            | 2   | AI     | 0.00 ~ 30.00 | Enabled                                                                                                    | <b>V</b>      |             |                |            | 0001              |
| • A       0.000 ~ 30.00       input Mode       [Analog (420 mÅ)]         • A       0.000 ~ 30.00       Measuring Range       0.00       - (30.00)         • A       0.000 ~ 30.00       Measuring Range       0.00       - (30.00)         • A       0.000 ~ 30.00       Precision       1       - (20.0 - (20.0                                                                                                    |              | 3   | AI     | 0.00~30.00   |                                                                                                    |               |             |                |            |                   |
| 5       A       0.00 ~ 30.00       Measuing Range       0.00       - 30.00         7       A       0.00 ~ 30.00       Units       -       -       -       -       -       -       -       -       -       -       -       -       -       -       -       -       -       -       -       -       -       -       -       -       -       -       -       -       -       -       -       -       -       -       -       -       -       -       -       -       -       -       -       -       -       -       -       -       -       -       -       -       -       -       -       -       -       -       -       -       -       -       -       -       -       -       -       -       -       -       -       -       -       -       -       -       -       -       -       -       -       -       -       -       -       -       -       -       -       -       -       -       -       -       -       -       -       -       -       -       -       -       -       -       -                                                                                                    |              | 4   | AL     | 0.00~30.00   | Input Mode                                                                                                    | Analog (4-2   | 20 mA)      | -              |            |                   |
| 7       A       0.00 + 30.00         8       AI       0.00 + 30.00         9       AI       0.00 + 30.00         10       AI       0.00 + 30.00         11       AI       0.00 + 30.00         12       AI       0.00 + 30.00         13       AI       0.00 + 30.00         14       AI       0.00 + 30.00         15       AI       0.00 + 30.00         Powerup Mode       Measuring ▼         15       AI       0.00 + 30.00         Powerup Delay       180       sec.         Alarm 1 Level       100       units         Alarm 1 Delay       10       sec.         Alarm 1 Delay       10       sec.         Alarm 1 Delay       10       sec.         Alarm 1 Buzzer       IF       Alarm 2 Buzzer       IF         Varning Delay       10       sec.       Enror Latch       Acknowledge         Varning Delay       10       sec.       Enror Latch       Acknowledge       Messuring         Varning Buzzer       IF       Enror Buzzer       Acknowledge       Messuring         Varning Buzzer       If       Enror Buzzer       Acknowledge       Messuring </th <th></th> <th>6</th> <th>AI</th> <th>0.00 ~ 30.00</th> <th></th> <th></th> <th></th> <th></th> <th></th> <th></th>                                                                                                    |              | 6   | AI     | 0.00 ~ 30.00 |                                                                                                    |               |             |                |            |                   |
| 8       A       0.00 * 30.00       Units         9       A       0.00 * 30.00       Precision       I         11       AL       0.00 * 30.00       Target       20.0       20.0         12       A       0.00 * 30.00       Powerup Mode       Measuring       Image: Comparison of the sec.       10.0       10.0       10.0       10.0       10.0       10.0       10.0       10.0       10.0       10.0       10.0       10.0       10.0       10.0       10.0       10.0       10.0       10.0       10.0       10.0       10.0       10.0       10.0       10.0       10.0       10.0       10.0       10.0       10.0       10.0       10.0       10.0       10.0       10.0       10.0       10.0       10.0       10.0       10.0       10.0       10.0       10.0       10.0       10.0       10.0       10.0       10.0       10.0       10.0       10.0       10.0       10.0       10.0       10.0       10.0       10.0       10.0       10.0       10.0       10.0       10.0       10.0       10.0       10.0       10.0       10.0       10.0       10.0       10.0       10.0       10.0       10.0       10.0       10.0       10.0                                                                                                    | •            | 7   | AI     | 0.00 ~ 30.00 | Measuring Range                                                                                                    | 0.00          | · 30.0      | 0              |            |                   |
| 9       Al       0.00 ~ 30.00       1         11       Al       0.00 ~ 30.00       1         12       Al       0.00 ~ 30.00       Target         12       Al       0.00 ~ 30.00       Target         13       Al       0.00 ~ 30.00       Powerup Mode       Measuring                 10.0 - 10.0             10.0             10.0 - 0.0             10.0             10.0 ~ 30.00        Powerup Delay       180       sec.         15       Al       0.00 ~ 30.00       Powerup Delay       180       sec.                10.0             0.0                                                                                                    | ٠            | 8   | AI     | 0.00 ~ 30.00 | Units                                                                                                    |               | -           |                |            | 29.0              |
| 10       Al       0.00 ~ 30.00       Precision       1         11       Al       0.00 ~ 30.00       Taget       20.0       2         12       Al       0.00 ~ 30.00       Powerup Mode       Measuring        10.0       10.0       10.0       10.0       10.0       10.0       10.0       10.0       10.0       10.0       10.0       10.0       10.0       10.0       10.0       10.0       10.0       10.0       10.0       10.0       10.0       10.0       10.0       10.0       10.0       10.0       10.0       10.0       10.0       10.0       10.0       10.0       10.0       10.0       10.0       10.0       10.0       10.0       10.0       10.0       10.0       10.0       10.0       10.0       10.0       10.0       10.0       10.0       10.0       10.0       10.0       10.0       10.0       10.0       10.0       10.0       10.0       10.0       10.0       10.0       10.0       10.0       10.0       10.0       10.0       10.0       10.0       10.0       10.0       10.0       10.0       10.0       10.0       10.0       10.0       10.0       10.0       10.0       10.0       10.0       10.0                                                                                                    | ٠            | 9   | AI     | 0.00 ~ 30.00 |                                                                                                    | -             |             |                |            | 30.0 -            |
| 11       Al       0.00 ~ 30.00       Target         12       Al       0.00 ~ 30.00       Powerup Mode       Measuring       Image: Comparison of the comparison of the com                                                                                                    | ٠            | 10  | AI     | 0.00 ~ 30.00 | Precision                                                                                                    | 11            |             |                |            | 20.0              |
| 12       Al       0.00 * 30.00         13       Al       0.00 * 30.00         14       Al       0.00 * 30.00         15       Al       0.00 * 30.00         16       Al       0.00 * 30.00         16       Al       0.00 * 30.00         16       Al       0.00 * 30.00         16       Al       0.00 * 30.00         Alarn Zone       Up       Image: Constraint of the sec.         Alarn I Level       10.0       units         Alarn 1 Level       10.0       units         Alarn 1 Level       10.0       usec.         Alarn 1 Level       10.0       usec.         Alarn 1 Level       10.0       sec.         Alarn 1 Level       10.0       sec.         Alarn 1 Level       50       % Al         Warning 1 Level       50       % Al         Warning Buzzer       Warning Buzzer       Warning Buzzer         Zero Suppression       5.00       % full scale         Rigibe Suppression       0.30       % full scale         Rigibe Suppression       0.30       % full scale         Marcia       Code                                                                                                    | ٠            | 11  | AI     | 0.00 ~ 30.00 | Target                                                                                                    |               |             | _              |            | 20.0 - 2          |
| 13       AI       0.00 ~ 30.00       Powerup Mode       Measuring       Image: Comparison of the comparison of the comparison of the                                                    | ٠            | 12  | AI     | 0.00 ~ 30.00 |                                                                                                    | ,             |             |                |            | 100               |
| 14       A       0.00 * 30.00       Powerup Delay       180       sec.         15       A       0.00 * 30.00       Powerup Delay       180       sec.         15       A       0.00 * 30.00       Alarn Zone       Up       Image: Construct of the construct of the co                                                                                                    | •            | 13  | AI     | 0.00 ~ 30.00 | Powerup Mode                                                                                                    | Measuring     |             | -              |            | 10.0 - <1         |
| 15       Al       0.00 * 30.00       Powerup Delay       180       sec.         16       Al       0.00 * 30.00       Alarm Zone       Up       Image: Constraint of the sec.       0.0 (null)         Alarm 1 Level       10.0       units       Alarm 2 Level       20.0       units         Alarm 1 Delay       10       sec.       Alarm 2 Delay       10       sec.         Alarm 1 Level       50       % Al       Image: Constraint of the sec.       Image: Constraint of the sec.       Image: Constraint of the sec.         Marming 1 Level       50       % Al       Image: Constraint of the sec.       Image: Constraint of the sec.       Alarm 2 Buzzer       Image: Constraint of the sec.         Marming 1 Level       50       % Al       Image: Constraint of the sec.       Acknowledge       Off         Marming Delay       10       sec.       Encor Buzzer       Acknowledge       Off         Marming Buzzer       Image: Constraint of the sec.       Encor Buzzer       Acknowledge       Off         Marming Buzzer       Zero Suppression       5.00       % full scale       Standby       Measuring         Marming Buzzer       Image: Constraint       Standby       Measuring       Measuring       Standby       Measuring                                                                                                    |              | 14  | Al     | 0.00 ~ 30.00 | r oneiap mode                                                                                                    | Imedistanting | -           | <u> </u>       |            | . –               |
| Alam Zone       Up        0.0 (null)         Alam 1 Level       10.0       units       Alam 2 Level       20.0       units         Alam 1 Level       10.0       units       Alam 2 Level       20.0       units         Alam 1 Level       10.0       sec.       Alam 2 Level       20.0       units         Alam 1 Level       10.0       sec.       Alam 2 Letch       Im         Alam 1 Level       10       sec.       Alam 2 Buzzer       Im         Alam 1 Level       50       % Al       mo problems         Varning 1 Level       50       % Al       Marron 2 Buzzer       Im         Varning Buzzer       Im       Error Buzzer       Im       Acknowledge       Off         Varning Buzzer       Im       Error Buzzer       Im       Acknowledge       Off         Zero Suppression       5.00       % full scale       Standby       Measuring         Zero Suppression       0.30       % full scale       Im       Standby       Measuring         Marcia       Im       Error Buzzer       Im       Load       Save       Im       Measuring                                                                                                    |              | 15  | AI     | 0.00~30.00   | Powerup Delay                                                                                                    | 180           | sec.        |                |            | U.U -             |
| Alam Zone       Up       ▼         Alam 1 Level       10.0       units       Alam 2 Level       20.0       units         Alam 1 Level       10.0       units       Alam 2 Level       20.0       units         Alam 1 Level       10       sec.       Alam 2 Level       20.0       units         Alam 1 Level       10       sec.       Alam 2 Level       20.0       units         Alam 1 Level       10       sec.       Alam 2 Level       7       Alam 2 Level       7         Alam 1 Buzzer       10       sec.       Error Delay       10       sec.       10       sec.         Warning Level       50       % Al       XA1       Warning Delay       10       sec.       Acknowledge       Off         Warning Buzer       Imore Error Latch       Imore Error Buzer       Imore Error Buzer       Acknowledge       Off         Zero Suppression       5.00       % full scale       Imore Error Buzer       Imore Error Buzer       Imore Error Buzer       Imore Error Buzer       Imore Error Buzer       Imore Error Buzer       Imore Error Buzer       Imore Error Buzer       Imore Error Buzer       Imore Error Buzer       Imore Error Buzer       Imore Error Buzer       Imore Error Buzer       Imore Error Buzer                                                                                                    | •            | 16  | AI     | 0.00~ 30.00  |                                                                                                    |               |             |                |            | 0.0 (null)        |
| Alarm 1 Level       10.0       units       Alarm 2 Level       20.0       units         Alarm 1 Delay       10       sec.       Alarm 2 Delay       10       sec.         Alarm 1 Latch       Image: Sec.       Alarm 2 Latch       Image: Sec.       Image: Sec.       <                                                                                                    | -            |     |        |              | Alarm Zone                                                                                                    | Up            |             | -              |            |                   |
| Alam 1 Level       10.0       units       Alam 2 Level       20.0       units         Alam 1 Delay       10       sec.       Alam 2 Delay       10       sec.         Alam 1 Latch       Image: Construction of the construction of the constructio                                                                                                    |              |     |        |              |                                                                                                    | ·             |             | _              |            | Baw Current Mode  |
| Alam 1 Delay       10       sec.       Alam 2 Delay       10       sec.       Diagnostics         Alam 1 Latch       Image: sec.       Alam 2 Latch       Image: sec.       Image: sec. <t< th=""><th></th><th></th><th></th><th></th><th>Alarm 1 Level</th><th>10.0</th><th>units</th><th>Alarm 21 evel</th><th>20.0 units</th><th>*</th></t<>                                                                                                    |              |     |        |              | Alarm 1 Level                                                                                                    | 10.0          | units       | Alarm 21 evel  | 20.0 units | *                 |
| Alam 1 Delay       10       sec.       Alam 2 Delay       10       sec.         Alam 1 Latch       Image: Constraint of the sec.       Image: Constraint of the sec.       Image: Constraint of the sec.       Image: Constraint of the sec.       Image: Constraint of the sec.         Maring Delay       10       sec.       Error Delay       10       sec.         Warning Delay       10       sec.       Error Delay       10       sec.         Warning Delay       10       sec.       Error Delay       10       sec.         Warning Delay       10       sec.       Error Delay       10       sec.         Warning Delay       10       sec.       Error Buzzer       Acknowledge       Off         Zero Suppression       500       % full scale       Standby       Measuring         RX1G/WAD Address       0       Error Buzzer       Load       Save       Image: Save                                                                                                    |              |     |        |              |                                                                                                    |               |             |                |            | Diagnostics       |
| Alarn 1 Latch       ▼       Alarn 2 Latch       ▼         Alarn 1 Buzzer       ▼       Alarn 2 Buzzer       ▼         Warning 1 Level       50       % A1          Warning Delay       10       sec.       Error Delay       10       sec.         Warning Delay       10       sec.       Error Latch           Warning Buzzer       ▼       Enror Buzzer         Acknowledge       Off         Zero Suppression       5.00       % full scale        Standby       Measuring         Zero Suppression       0.30       % full scale            RX1G/WAD Address       0                                                                                                    |              |     |        |              | Alarm 1 Delay                                                                                                    | 10            | sec.        | Alarm 2 Delay  | 10 sec.    | i no problems     |
| Alam 1 Buzzer       Image: Constraint of the sector of the sector of the                |              |     |        |              | Alarm 1 Latch                                                                                                    | <b>V</b>      |             | Alarm 2 Latch  | <b>V</b>   | •                 |
| Warning 1 Level     50     % A1       Warning 1 Level     50     % A1       Warning Delay     10     sec.       Warning Latch     Error Latch       Warning Buzzer     ✓       Error Buzzer     ✓       Zero Suppression     5.00       Standby     Measuring       Rking/WAD Address     0                                                                                                    |              |     |        |              | Alares 1 Dummer                                                                                                    | -             |             | Alarm 2 Dummer |            |                   |
| Warning 1 Level       50       % A1         Warning Delay       10       sec.       Error Delay       10       sec.         Warning Latch       Error Latch       Acknowledge       Off         Warning Buzzer       Image: Standby       Standby       Measuring         Zero Suppression       5.00       % full scale       Standby       Measuring         RX1G/WAD Address       0       Image: Standby       Save       Image: Standby       Weasuring                                                                                                    |              |     |        |              | Alami i buzzer                                                                                                    |               |             | Alaim 2 Buzzer | 1 <b>4</b> |                   |
| Warning 1 Level     50     % A1       Warning Delay     10     sec.     Error Delay     10     sec.       Warning Latch     □     Error Latch     □     Acknowledge     Diff       Warning Buzzer     IV     Error Buzzer     □     Acknowledge     Diff       Zero Suppression     5.00     % full scale     Standby     Measuring       Ripple Suppression     0.30     % full scale     IV     IV       BX1G/WAD Address     0     IV     Save     IV                                                                                                    |              |     |        |              |                                                                                                    |               |             |                |            |                   |
| Warning Delay       10       sec.       Error Delay       10       sec.         Warning Latch       Image: Sec.       Error Latch       Image: Sec.       Acknowledge       Off         Warning Buzzer       Image: Sec.       Error Buzzer       Image: Sec.       Acknowledge       Off         Zero Suppression       5.00       % full scale       Standby       Measuring         RX1G/WAD Address       0       Image: Save       Image: Save       Image: Save       Image: Save                                                                                                    |              |     |        |              | Warning 1 Level                                                                                                    | 50            | % A1        |                |            |                   |
| Warning Latch     Error Latch       Warning Buzzer     Image: Complexity of the scale       Zero Suppression     5.00     % full scale       Ripple Suppression     0.30     % full scale       RX1G/WAD Address     0                                                                                                    |              |     |        |              | Warning Delay                                                                                                    | 10            | sec.        | Error Delay    | 10 sec.    |                   |
| Warning Buzzer     Image: Contraction of the contraction of the contraction of th |              |     |        |              | Warning Latch                                                                                                    |               |             | Error Latob    |            |                   |
| Warning Buzzer     Image: Construction of the second second |              |     |        |              | waning Latch                                                                                                    | 1             |             | Ellor Latch    |            | Acknowledge 0%    |
| Zero Suppression 5.00 % full scale<br>Ripple Suppression 0.30 % full scale<br>RX1G/WAD Address 0<br>Load Save                                                                                                    |              |     |        |              | Warning Buzzer                                                                                                    | <b>v</b>      |             | Error Buzzer   |            | MCKRUWieuge Off   |
| Zero Suppression 5.00 % full scale<br>Ripple Suppression 0.30 % full scale<br>RX1G/WAD Address 0<br>Load Save 		 Read 		 Write                                                                                                    |              |     |        |              |                                                                                                    |               |             |                |            | Standby Measuring |
| Ripple Suppression     0.30     % full scale       RX1G/WAD Address     0       Load     Save                                                                                                    |              |     |        |              | Zero Suppression                                                                                                    | 5.00          | % full s    | cale           |            |                   |
| RX1G/WAD Address 0                                                                                                    |              |     |        |              | Ripple Suppression                                                                                                    | 0.20          | 264         | ale            |            |                   |
| RX1G/WAD Address 0<br>Load Save ♦ Read ♦ Write                                                                                                    |              |     |        |              | hippie suppression                                                                                                    | 10.30         | ∕₀ rulli si | Jale           |            |                   |
| RXIG/WAD Address 0<br>Load Save (♠I Read ) ♦I Write                                                                                                    |              |     |        |              |                                                                                                    | -             |             |                |            |                   |
| Load Save 🔶 Kead                                                                                                    |              |     |        |              | RX1G/WAD Address                                                                                                    | 0             |             |                |            |                   |
| Load Save 📢 Read 🍑 Write                                                                                                    |              |     |        |              |                                                                                                    |               |             |                | 1          | 1. D. D.          |
|                                                                                                    | 1            |     |        |              |                                                                                                    |               |             |                | Load Save. | 🔶 Read 🔶 Write    |
|                                                                                                    | COM          |     | 20400  | 19.1 2.20    |                                                                                                    |               |             |                |            |                   |

| Alarm Zone:           | <ul> <li>Directional behavior of the alert thresholds with respect to the input signal:</li> <li>Up: Alert thresholds are set above the (upwards) sensor signal direction.</li> <li>Down: Alert thresholds are set below the (downwards) sensor signal direction.</li> <li>Region: Simultaneous operation of both Up and Down. In this case, only one alert threshold can be set for either direction.</li> </ul> |  |  |  |  |
|-----------------------|----------------------------------------------------------------------------------------------------|--|--|--|--|
| Alert Level:          | Alert sensor signal threshold(s). Specified in measuring units or % of Alarm 1.                                                                                                    |  |  |  |  |
| Alert Delay:          | Time the signal must exceed the alert threshold(s) before the alert is generated.                                                                                                    |  |  |  |  |
| Alert Latch:          | Determines the alert behavior once the sensor signal returns to a safe level.                                                                                                    |  |  |  |  |
|                       | Disabled: alert will automatically deactivate without any user intervention.                                                                                                    |  |  |  |  |
| Alert Buzzer Enabled: | Determines the buzzer behavior during active alert states.                                                                                                    |  |  |  |  |
|                       | Enabled: the buzzer outputs will activate during active alert state.                                                                                                    |  |  |  |  |
|                       | Disabled: the buzzer outputs will not activate during active alert state.                                                                                                    |  |  |  |  |
| Zero Suppression:     | A sensor signal below this level is suppressed to 0 %FS (zero).                                                                                                    |  |  |  |  |
| Ripple Suppression:   | A sensor signal alteration smaller than this offset value is ignored.                                                                                                    |  |  |  |  |

# Note:

- Where applicable the term *Alert* corresponds to Warning, Alarm 1, Alarm 2 and/or Error.

- Use the "write" button to apply changes.

| Bionics Instrument Europe B.V. | Document:                    | Date: 26 Jun, 2008 |  |
|--------------------------------|------------------------------|--------------------|--|
| Gas Detection & Analysis       | 8_16CWA_Manual_SF_v3.2.0.vsd | Page: 14/24        |  |

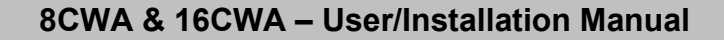

### I/O Matrix Settings

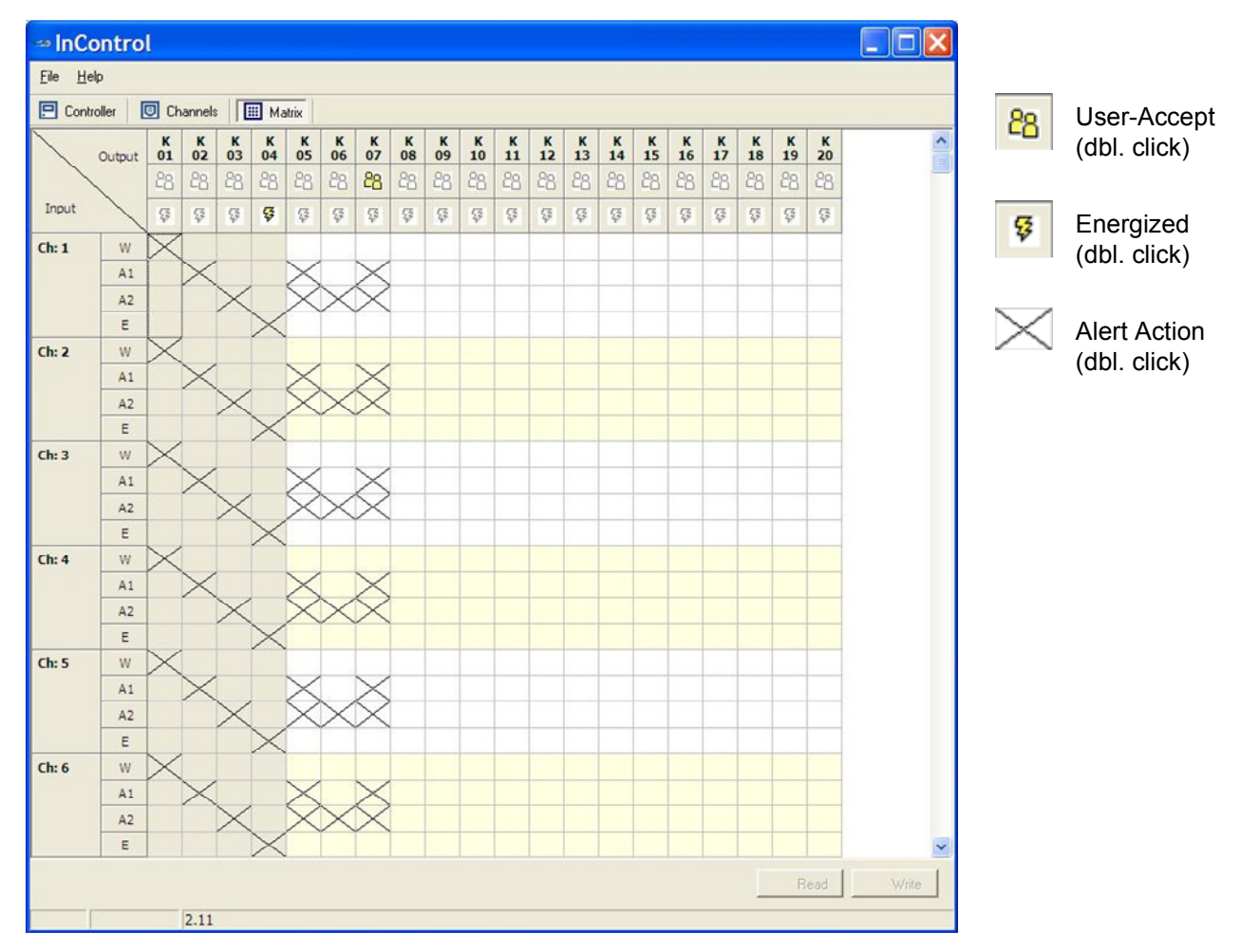

| A1:       Alarm 1 alert rule. Horizontal crosses will activate the corresponding         A2:       Alarm 2 alert rule. Horizontal crosses will activate the corresponding         E:       Error alert rule. Horizontal crosses will activate the corresponding | g (vertical) relays.<br>g (vertical) relays.<br>vertical) relays. |
|----------------------------------------------------------------------------------------------------|-------------------------------------------------------------------|
|----------------------------------------------------------------------------------------------------|-------------------------------------------------------------------|

Kxx:

xx numbers correspond to the actual physical relays.
 Energized Icon: When enabled, the relay is energized during normal conditions.
 User Accept Icon: When enabled, and the user accepts the alert that triggered the specific relay, the relay will return to it's default state. Typically used when sounding devices are connected to the relay.

### Notes:

- Where applicable the term *Alert* corresponds to Warning, Alarm 1, Alarm 2 and/or Error.
- Grayed area for K1 ~ K4 can't be modified by the user, as these are the common relays.
- Each channel has four alert conditions (Warning, Alarm 1, Alarm 2 and Error) that could be triggered
- simultaneously. All corresponding rules will be executed at all times, also during simultaneous alerts.
- Use the "write" button to apply changes.

| Bionics Instrument Europe B.V. | Document:                    | Date: 26 Jun, 2008 |
|--------------------------------|------------------------------|--------------------|
| Gas Detection & Analysis       | 8_16CWA_Manual_SF_v3.2.0.vsd | Page: 15/24        |

### **Simulated Digital Input**

When emergency breakers or pushbuttons are connected to analog inputs, to function as a simulated digital input, follow the settings and guidelines as listed in below example.

| Channel 8              |           |          |                        |     |       |
|------------------------|-----------|----------|------------------------|-----|-------|
| Measuring Range        | 0         | - 1      |                        |     |       |
| Units                  | ON/OFF    |          |                        |     |       |
| Precision              | 1         |          |                        |     |       |
| Target                 |           |          |                        |     |       |
| Powerup Mode           | Measuring |          | •                      |     |       |
| Powerup Delay          | 180       | sec.     |                        |     |       |
| Alarm Zone             | Up        |          | •                      |     |       |
| Alarm 1 Level          | 0         | units    | Alarm 2 Level          | 0.5 | units |
| Alarm 1 Delay          | 0         | sec.     | Alarm 2 Delay          | 0   | sec.  |
| Alarm 1 Latch          | Г         |          | Alarm 2 Latch          | Г   |       |
| Alarm 1 Buzzer Enabled | Г         |          | Alarm 2 Buzzer Enabled | Г   |       |
| Warning 1 Level        | 0         | %A1      | Error Delay            | 10  | sec.  |
| Warning Delay          | 0         | sec.     | Error Latch            | Г   |       |
| Warning Latch          | Г         |          | Error Buzzer Enabled   | Г   |       |
| Warning Buzzer Enabled |           |          |                        |     |       |
| Zero Suppression       | 5.00      | % full s | cale                   |     |       |
| Ripple Suppression     | 0.29      | % full s | cale                   |     |       |

Important:

Alarm Zone must be "Up" for usage with a normally open switch.

Alarm Zone must be "Down" for usage with a normally closed switch.

Alarm 2 Delay must be set to zero, otherwise the system will not directly respond to the switch.

Alarm 2 Latch can be optionally used.

Alarm 2 Buzzer can be optionally used.

| Bionics Instrument Europe B.V. | Document:                    | Date: 26 Jun, 2008 |
|--------------------------------|------------------------------|--------------------|
| Gas Detection & Analysis       | 8_16CWA_Manual_SF_v3.2.0.vsd | Page: 16/24        |

# **User Operation**

### Front Panel

The dot-matrix display typically operates in multi-channel or single-channel mode, that can be selected from the main menu. The unit will start in multi-channel mode, and automatically switches over to single-channel mode in case of a warning, alarm and/or error alert.

Multi channel mode

|    | 2  | 3  | 4  | 5 - | 6  | 7 - | 8 — |
|----|----|----|----|-----|----|-----|-----|
| ок | ок | ок | ок | ок  | ок | ок  | STB |

Single channel mode

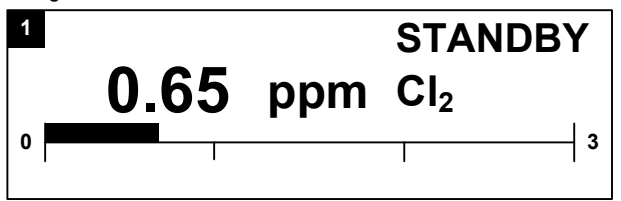

Overview of 8 channels.

Detailed view of a single channel.

Additionally, the front panel contains a status LED for each channel and single LED as common error indication. These LEDs function as follows.

### Channel Status LED

| Off            | : Channel is either switched off or has an error active.    |
|----------------|-------------------------------------------------------------|
| Green (flash)  | : Channel is (powerup) standby. No alerts will be generated |
| Green          | : No alerts active, channel is ok.                          |
| Orange (flash) | : Warning active, <u>not</u> yet accepted by the user       |
| Orange         | : Warning active, accepted by the user                      |
| Red (flash)    | : Alarm 1 and/or 2 active, not yet accepted by the user     |
| Red            | : Alarm 1 and/or 2 active, accepted by the user             |

### System Error LED

| : No errors active                                  |
|-----------------------------------------------------|
| : Error active, <u>not</u> yet accepted by the user |
| : Error active, accepted by the user                |
|                                                     |

The front panel has a the following 6 buttons which allows the user to interact with the device.

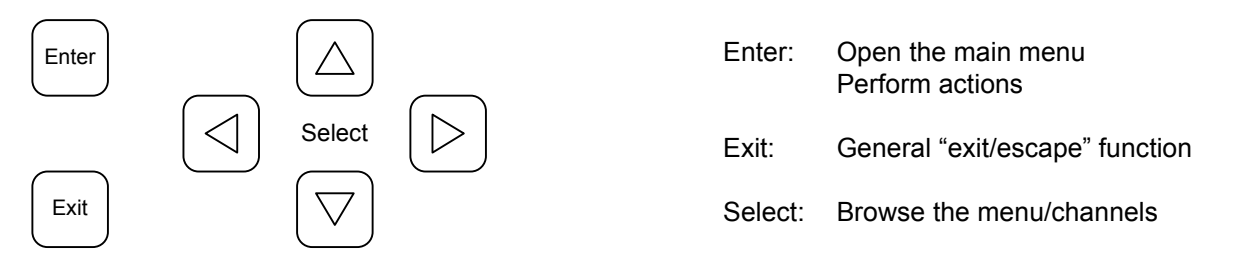

| Bionics Instrument Europe B.V. | Document:                    | Date: 26 Jun, 2008 |
|--------------------------------|------------------------------|--------------------|
| Gas Detection & Analysis       | 8_16CWA_Manual_SF_v3.2.0.vsd | Page: 17/24        |

# **User Operation**

### <u>Main Menu</u>

The main menu can be activated in the single/multi channel mode by pressing the *[enter]* button. The *[up]* and *[down]* buttons aree used to scroll through the menu options. When *[enter]* is pressed, the corresponding menu option is selected. The menu and/or selected options are closed by pressing the *[exit]* button.

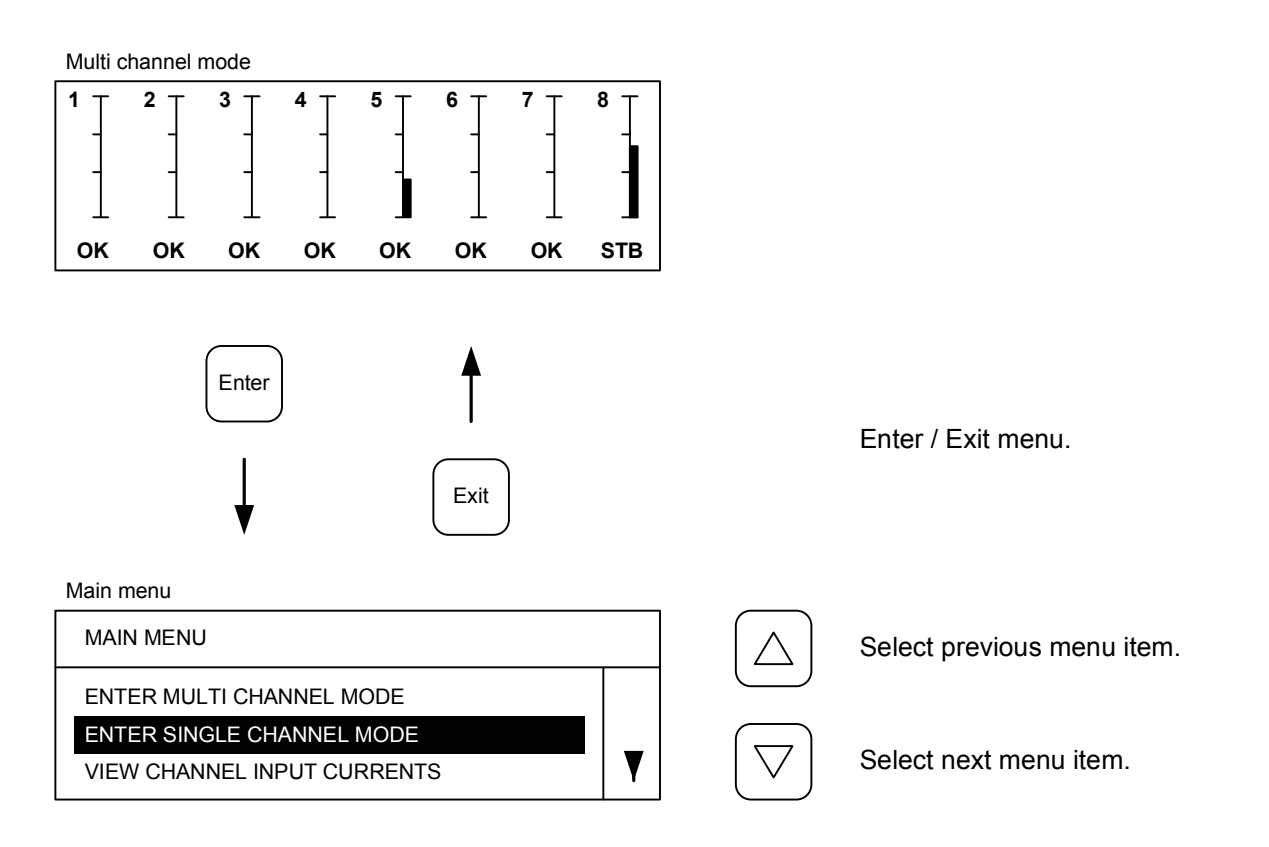

#### Main Menu options

| Enter multi channel mode    | : Sets display layout to visualize 8 channels simultaneously.        |
|-----------------------------|----------------------------------------------------------------------|
| Enter single channel mode   | : Sets display layout to visualize a single channel in detail.       |
| View channel input currents | : Shows the raw-signal (mA) of the analog input channel.             |
| View device properties      | : Shows the properties of the device (type, serial number, etc.).    |
| Set channels in measuring   | : Used to set channels into measuring mode.                          |
| Set channels in standby     | : Used to set channels into standby mode.                            |
| Set channels off (disabled) | : Used to set channels into off mode.                                |
| Hardware test menu          | : Used to test specific hardware components (display, relays, etc.). |
|                             |                                                                      |

### Note:

Some menu options might require a 4-digit passcode (configured by In-Control software) to enter.

| Bionics Instrument Europe B.V. | Document:                    | Date: 26 Jun, 2008 |
|--------------------------------|------------------------------|--------------------|
| Gas Detection & Analysis       | 8_16CWA_Manual_SF_v3.2.0.vsd | Page: 18/24        |

# **User Operation**

### Multi-Channel Mode

At startup the unit will automatically start in the multi-channel mode. The multi-channel mode can also be entered by selecting the main-menu option 'enter *single channel mode*'. In this mode the general channel status is shown in rows of eight. Select single-channel mode for a more detailed view.

The eight vertical bars correspond with the analog input signals (4~20 mA). The channel numbers are shown adjacent to each bar (left-top). Beneath each bar, text indicates the channel status. Optionally, each bar-graph contains tiny horizontal markers that indicate the alert thresholds.

Multi channel mode

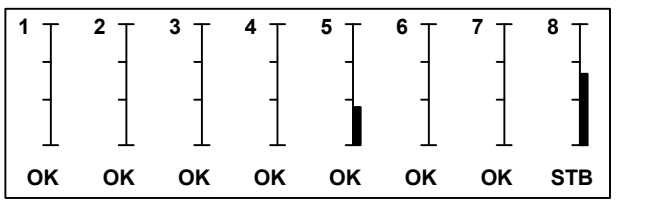

Select previous channel row. (n-8).

Select next channel row. (n+8).

### Channel Status text in multi-channel mode

| ••••••••••••   |                                                                                     |
|----------------|-------------------------------------------------------------------------------------|
| OK             | : No alerts active, channel is ok.                                                  |
| STB (flashing) | : Powerup standby, the channel is powering up (for a configured delay time).        |
| STB            | : Standby, the channel is not measuring (temporarily). No alerts will be generated. |
| OFF            | : Off, the channel is not measuring (permanently). No alerts will be generated.     |
| W (flashing)   | : Warning active, not yet accepted by the user                                      |
| W              | : Warning active, accepted by the user                                              |
| A1 (flashing)  | : Alarm1 active, not yet accepted by the user                                       |
| A1             | : Alarm1 active, accepted by the user                                               |
| A2 (flashing)  | : Alarm2 active, not yet accepted by the user                                       |
| A2             | : Alarm2 active, accepted by the user                                               |
| E (flashing)   | : Error active, <u>not</u> yet accepted by the user                                 |
| E              | : Error active, accepted by the user                                                |
|                |                                                                                     |

| Bionics Instrument Europe B.V. | Document:                    | Date: 26 Jun, 2008 |
|--------------------------------|------------------------------|--------------------|
| Gas Detection & Analysis       | 8_16CWA_Manual_SF_v3.2.0.vsd | Page: 19/24        |

### **User Operation**

### Single-Channel Mode

The single-channel mode can be entered by selecting the menu option 'enter *single channel mode*'. In this view detailed information is shown of a single channel and also channel-related actions can be performed. The channel selection can be changed with the *[left]*, *[right]*, *[up]* and *[down]* buttons.

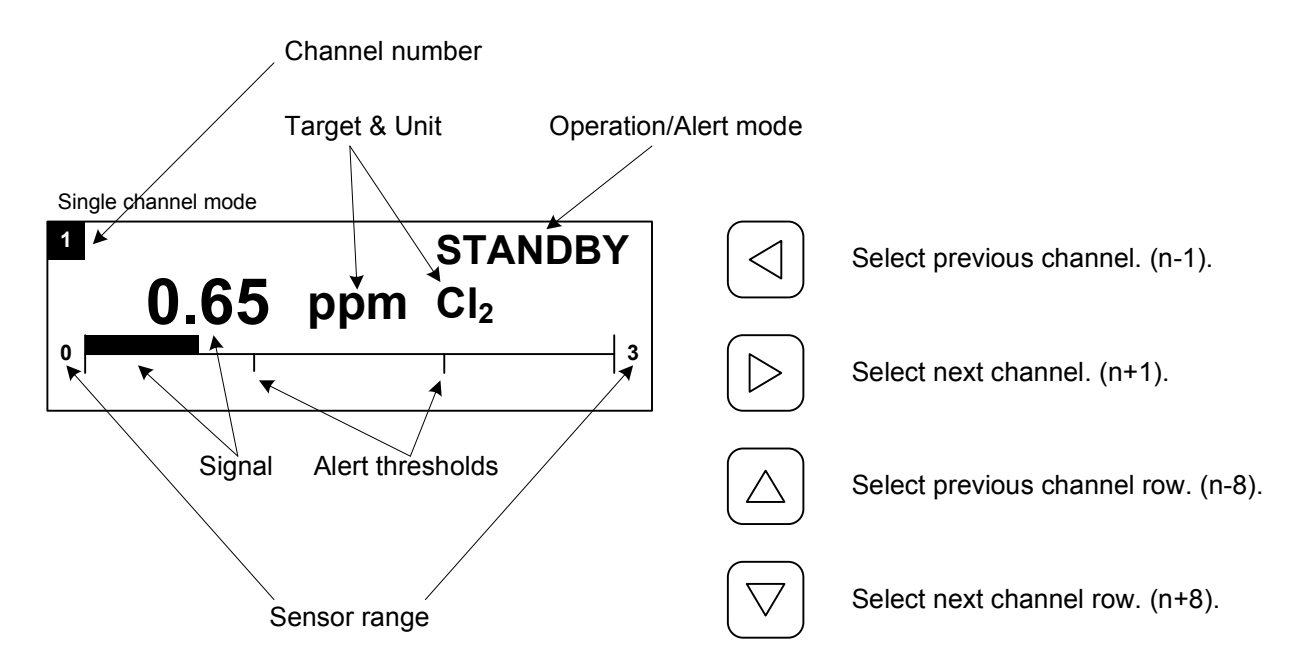

When a warning, alarm or error occurs, the unit automatically selects the channel and changes the display to single-channel mode. The user is presented with the option to accept the alert by pressing *[enter]*. When accepted, the alert text and the channel LED will stop flashing, the buzzer will be silenced, and all "acceptable" relay actions will return to their default state.

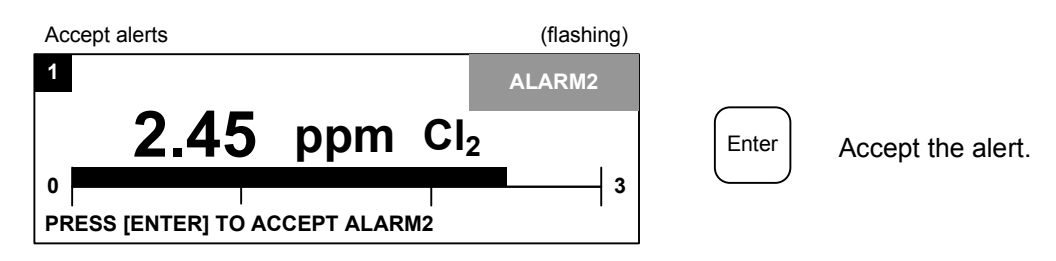

Once the sensor signal returns to a safe region, a manual reset message will automatically appear if the alert is configured as "latching" (with In-Control software). For non-latching alerts, the alert will reset automatically. Press *[enter]* to manually reset the active alert. Once reset, the channel LED will return to green and all relay actions will return to their default state.

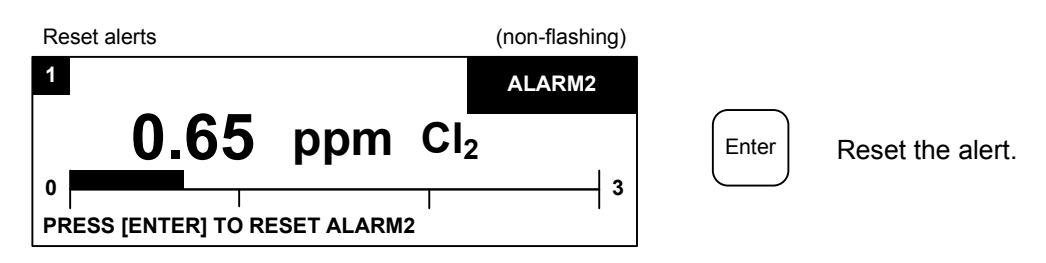

| Bionics Instrument Europe B.V. | Document:                    | Date: 26 Jun, 2008 |
|--------------------------------|------------------------------|--------------------|
| Gas Detection & Analysis       | 8_16CWA_Manual_SF_v3.2.0.vsd | Page: 20/24        |

# **User Operation**

### View channel input currents

The channel input currents view can be entered by selecting the menu option '*view channel input currents*'. The *[up]* and *[down]* buttons can be used to browse through the channels.

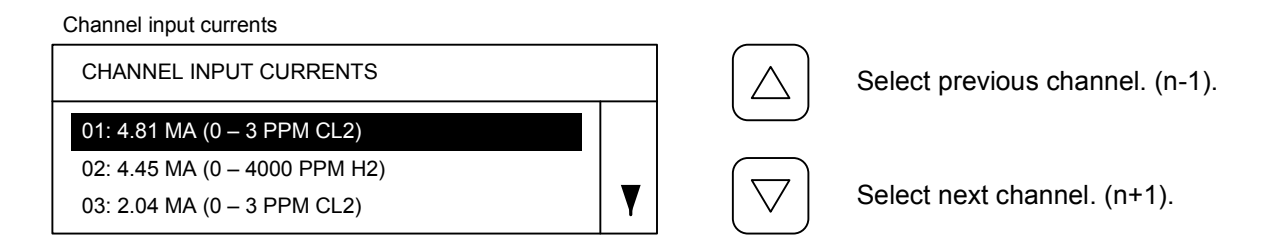

### **View device properties**

The device properties view can be entered by selecting the menu option 'view device properties'. The [up] and [down] buttons can be used to browse through the properties.

| Device properties |        |   |            |                           |
|-------------------|--------|---|------------|---------------------------|
| DEVICE PROPERT    | ES     |   | $\square$  | Select previous property. |
| TYPE              | : 8CWA |   | $\bigcirc$ |                           |
| FIRMWARE          | : 1.0  |   |            |                           |
| SERIAL NUMBER     | : 384  | Y |            | Select next property.     |

### Hardware test menu

With the 'hardware test menu' option, device specific hardware components can be tested. The *[up]* and *[down]* buttons can be used to browse through the options, use *[enter]* to start the test.

Hardware test

| HARDWARE TEST |  |
|---------------|--|
| TEST LEDS     |  |
| TEST BUZZER   |  |
| TEST DISPLAY  |  |

Select previous test item.

Select next test item.

The following tests are available:

| Test leds    | : activates all front-panel LED's in sequence.    |
|--------------|---------------------------------------------------|
| Test buzzer  | : activates the buzzer for a short duration.      |
| Test display | : activates all pixels of the dot-matrix display. |
| Test relays  | : activates all relays in sequence.               |

### Important Notice:

Above tests are potentially harmful, as some will active the buzzer and/or relays.

| Bionics Instrument Europe B.V. | Document:                    | Date: 26 Jun, 2008 |
|--------------------------------|------------------------------|--------------------|
| Gas Detection & Analysis       | 8_16CWA_Manual_SF_v3.2.0.vsd | Page: 21/24        |

### **User Operation**

### Set channels in measuring

By selecting the 'set channels in measuring' menu option, the operation mode of channels can be switched to **measuring**. In measuring mode it is possible for a channel to enter a warning, alarm or error state when the corresponding condition becomes active. The channel LED will correspond accordingly (green = ok, orange = warning, red = alarm) as well as any configured buzzer and/or relays.

Set channels in measuring

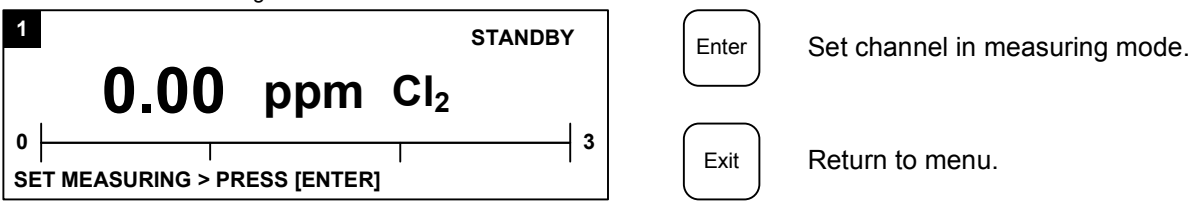

Use *[left]*, *[right]*, *[up]* and *[down]* to select a channel and *[enter]* to set the selected channel measuring. When the channel mode has successfully changed to *measuring*, the following message is shown. **SET MEASURING > SUCCEEDED!** 

It might not be possible to set a channel in *measuring*. E.g. when it is already in measuring mode or when an error, warning or alarm might (accidently) become active. In these cases, on of the following messages is shown.

SET MEASURING > NOT POSSIBLE / SAFE SET MEASURING > ALREADY MEASURING  $\Rightarrow$  check sensor signal or alert settings first.

### Set channels in standby

With the '*set channels in standby*' menu option, channels can be set in *standby* mode in the same way as setting them in measuring. In standby mode channels can NOT generate error, warning or alarm alerts and the corresponding "green" channel LED starts blinking.

When the channel mode has successfully changed to *standby*, the following message is shown. **SET STANDBY > SUCCEEDED!** 

When its not possible to set a channel in *standby* mode, one of the following messages is shown. SET STANDBY > NOT POSSIBLE / SAFE ⇒ Accept or reset the active alert first. SET STANDBY > ALREADY STANDBY

### Set channels off (disabled)

With the 'set channels off (disabled)' menu option, channels can be set in **off** mode in the same way as setting them in measuring. In off mode channels can NOT generate error, warning or alarm alerts and the corresponding "green" channel LED will be switched off permanently. This mode is used to disable channels for long periods.

When the channel mode has successfully changed to **off**, the following message is shown. **SET OFF > SUCCEEDED!** 

When its not possible to set a channel in **off** mode, one of the following messages is shown. SET OFF > NOT POSSIBLE / SAFE ⇒ Accept or reset the active alert first. SET OFF > ALREADY OFF

| Bionics Instrument Europe B.V. | Document:                    | Date: 26 Jun, 2008 |
|--------------------------------|------------------------------|--------------------|
| Gas Detection & Analysis       | 8_16CWA_Manual_SF_v3.2.0.vsd | Page: 22/24        |

# Appendix A: Technical Specifications

| Item                              | Description                                                                                                    |  |
|-----------------------------------|----------------------------------------------------------------------------------------------------|--|
| Analog input                      | <ul> <li>8CWA: 8x 4-20 mA; inp. impedance 220 Ω.</li> <li>16CWA: 16x 4-20 mA; inp. impedance 220 Ω.</li> <li>Each input has (software) configurable Error, Warning, Alarm 1, Alarm 2 and Buzzer settings.</li> </ul>                                                                 |  |
| Digital input                     | 1x Remote accept (of Error, Warning, Alarm 1 and Alarm 2 alerts).<br>Polarity free contact; normally open.                                                                                                    |  |
| Digital output                    | 1x Buzzer output (for Error, Warning, Alarm 1 and Alarm 2 alerts).<br>On/off circuit (24 VDC, 100 mA max.).                                                                                                    |  |
| Common relays                     | 8CWA:4x Relay (for Error, Warning, Alarm 1 and Alarm 2). Combined for channels 1 ~ 8.16CWA:4x Relay (for Error, Warning, Alarm 1 and Alarm 2). Combined for channels 1 ~ 16.                                                                                                    |  |
|                                   | Each relay has Normally Open, Common and Normally Closed contacts (30 W / 1 A max.) and is (software) configurable as Energized and/or (Remote) Acceptable.                                                                                                    |  |
| Programmable relays               | 8CWA:24x Relay. Software programmable action for channels 1 ~ 8.16CWA:16x Relay. Software programmable action for channels 1 ~ 16.                                                                                                    |  |
|                                   | Each relay has Normally Open, Common and Normally Closed contacts (30 W / 1 A max.) and is (software) configurable as Energized and/or (Remote) Acceptable.                                                                                                    |  |
| Serial communications             | RS-485:Internal connector; slave for SIMS software or master for RX and WAD type devices.RS-232:RJ-45 connector on front for connection of In-Control software.                                                                                                    |  |
|                                   | Note.<br>The 8/16CWA can optionally be equipped with an external 9-pin male SUB-D connector, that is internally connected to the RJ-45 connector, suitable for permanent RS-232 communications. In this case, the RJ-45 connector is covered by a blind-plug and should not be used. |  |
| Front panel indicators / controls | 8CWA:8x Status LEDs (green, red and orange) and 1x Error LED (red) for channels 1 ~ 8.16CWA:16x Status LEDs (green, red and orange) and 1x Error LED (red) for channels 1 ~ 16.                                                                                                    |  |
|                                   | VF display, 140x32 dots graphic, high brightness blue green display.<br>Manual operation by means of 6 short-travel push buttons.                                                                                                    |  |
| Internal indicators               | Each relay state is visualized by a red LED (energized).<br>Each analog input is visualized by a green LED (signal) and a red LED (power).<br>On-board voltages visualized by 2 red LED's (internal and external voltage).                                                           |  |
| Operating conditions              | Temperature:5 ~ 40 °C.Relative humidity:20 ~ 80 % (non-condensing).                                                                                                    |  |
| Power requirements                | Mains:         100 ~ 240 VAC; 47 ~ 63 Hz.           Consumption:         40 Watt max.           External supply:         24 VDC +/- 20%.                                                                                                    |  |
| Enclosure                         | Mounting:Wall (4x mounting lug included).Material:Polycarbonate, Smoke Grey (RAL 7035).Protection:IP65.Flammability:UL-94HB.Chemical resistance:High.                                                                                                    |  |
| CE Compliance                     | EMC:         EN 61000-6-4 and EN 61000-6-2.           LVD:         EN 60950-1.                                                                                                    |  |
| Weight                            | Approx. 3 kg.                                                                                                    |  |
| Dimensions                        | Approx. 310 (H) x 345 (W) x 145 (D) mm                                                                                                    |  |

| Bionics Instrument Europe B.V.<br>Gas Detection & Analysis | Document:                    | Date: 26 Jun, 2008 |
|------------------------------------------------------------|------------------------------|--------------------|
|                                                            | 8_16CWA_Manual_SF_v3.2.0.vsd | Page: 23/24        |

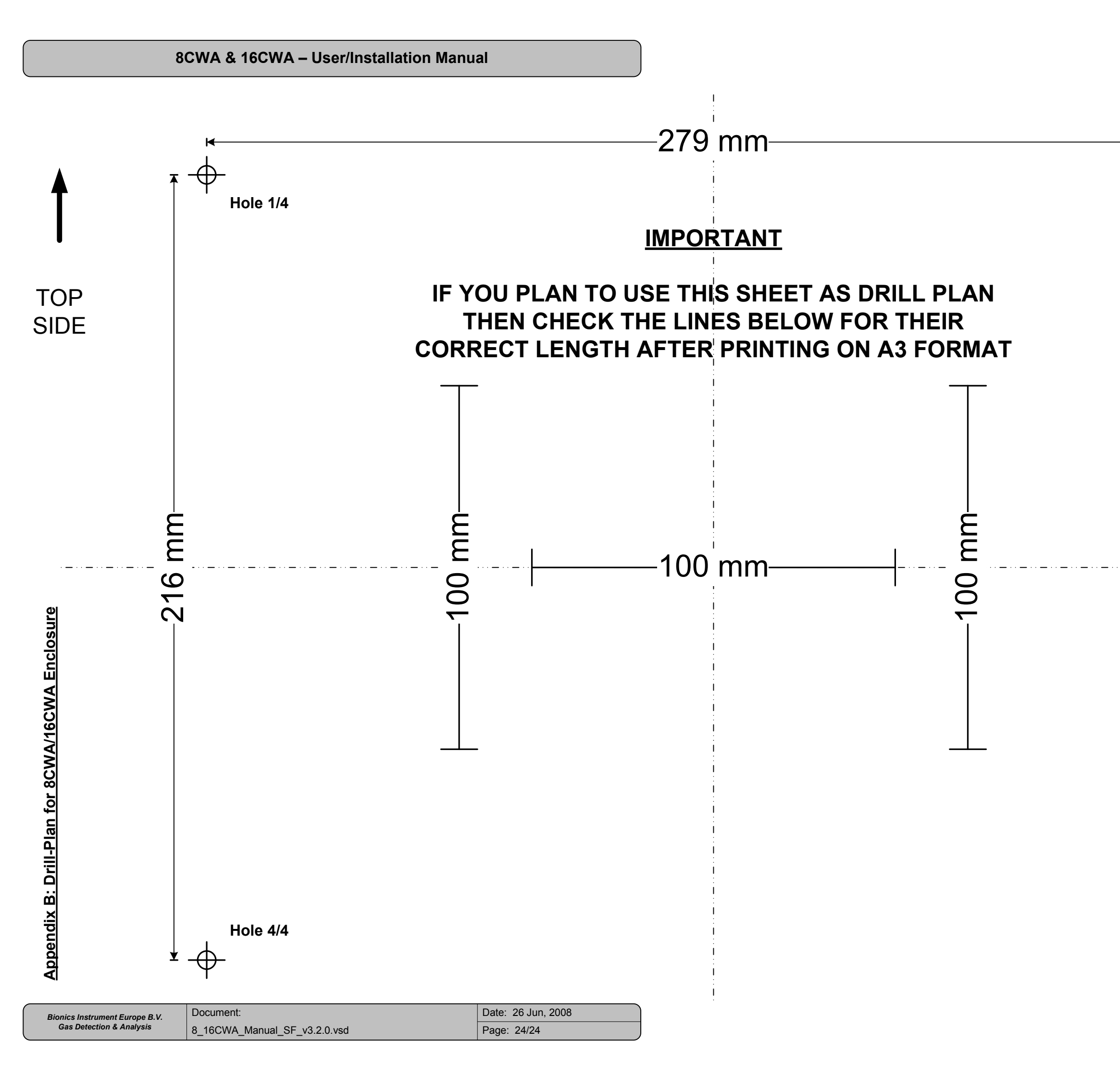

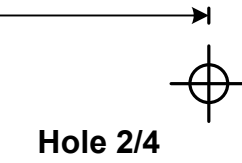

| Ť           |
|-------------|
| TOP<br>SIDE |

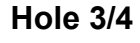

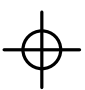